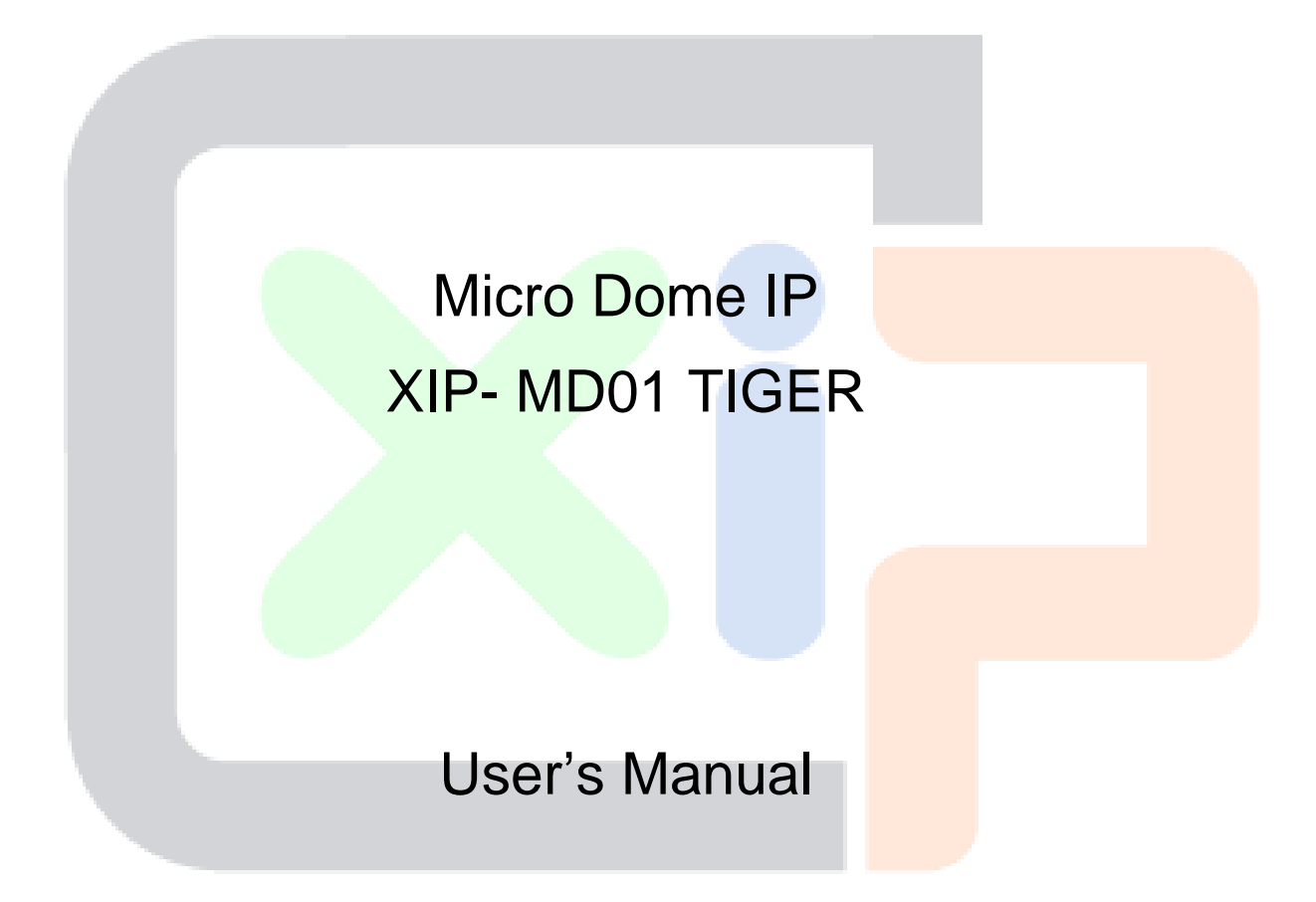

Ver. 1.7

## **Table of Contents**

| 1.  | . Overview                                  |                                      |                    | 2  |  |
|-----|---------------------------------------------|--------------------------------------|--------------------|----|--|
|     | 1.1                                         | 1 Features                           |                    |    |  |
|     | 1.2                                         | .2 Package Contents                  |                    |    |  |
|     | 1.3                                         | Dimensions                           |                    | 4  |  |
|     | 1.4                                         | 1.4 Installation (For Rugged Camera) |                    | 5  |  |
|     | 1.5                                         | Connectors                           |                    |    |  |
| 2.  | Camera Cabling                              |                                      |                    | 8  |  |
|     | 2.1                                         | Connect                              | Ethernet Cable     | 8  |  |
|     |                                             | 2.1.1                                | Indoor Camera      | 8  |  |
|     |                                             | 2.1.2                                | Rugged Camera      | 9  |  |
|     | 3.                                          | System F                             | Requirements       | 11 |  |
| 4.  | Acces                                       | s Camera                             | ۱                  | 12 |  |
| 5.  | Setup                                       | Video Re                             | solution           | 15 |  |
| 6.  | Configuration Files Export / Import16       |                                      |                    |    |  |
| Арр | endix /                                     | A: Technie                           | cal Specifications | 17 |  |
| Арр | Appendix B: Delete the Existing DC Viewer23 |                                      |                    |    |  |
| Арр | endix (                                     | C: Setup I                           | nternet Security   | 24 |  |

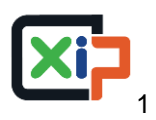

## 1. Overview

The Full HD Multiple Streams Compact Fixed Dome IP TIGER, Camera is capable of serving real-time streaming and makes image quality more smoothly. In addition to MJPEG real time streaming, this camera develops H.264 codec to apply for high resolution digital broadcast. With compact and sophisticated mechanical design, the Full HD Multiple Streams Compact Fixed Dome IP Camera is easy installed and aesthetic.

## 1.1 Features

- Progressive Scan CMOS Sensor
- Quad Stream Compression H.264 Baseline / Main / High Profile + MJPEG
- Multi-language Support
- Tampering Alarm
- Wide Dynamic Range
- Motion Detection
- Privacy Masks
- Smart Picture Quality / 3D Noise Reduction
- Vertical View Mode (Image rotation by 90 degrees)
- Network Failure Detection
- Weatherproof Dongle Cable\*
- Weatherproof (IP66 international)\*
- MicroSD Support
- ONVIF Support

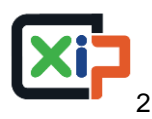

#### 1.2 **Package Contents**

Please check the package contains the following items listed below.

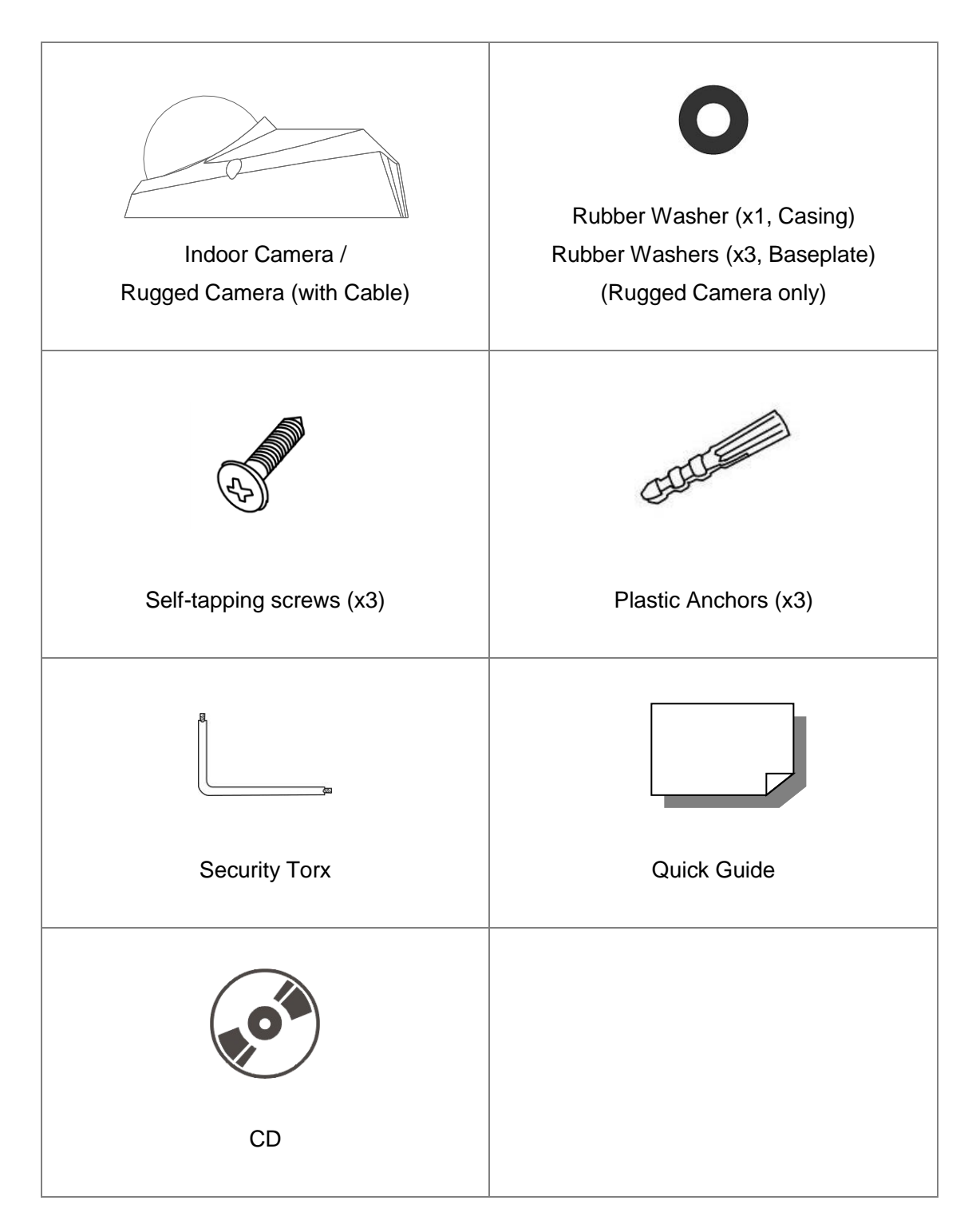

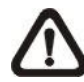

NOTE: The supplied self-tapping screws are for soft substances / materials such as wood. For other installation environments such as cement wall, it is required to pre-drill and use plastic anchors before fastening the supplied self-tapping screw on the wall.

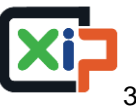

## 1.3 Dimensions

The dimensions of the camera are shown below.

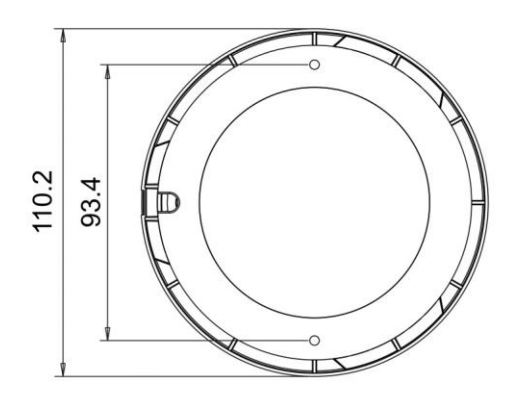

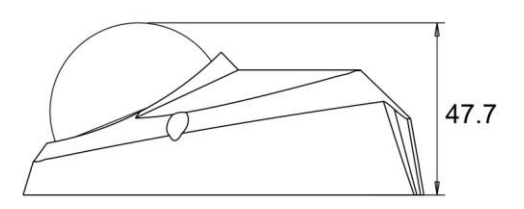

Unit: [mm]

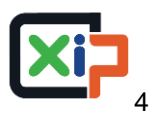

## 1.4 Installation (For Rugged Camera)

Please follow the steps below to install the rugged camera.

## Step 1:

Loosen the two security screws of the camera and detach the dome cover.

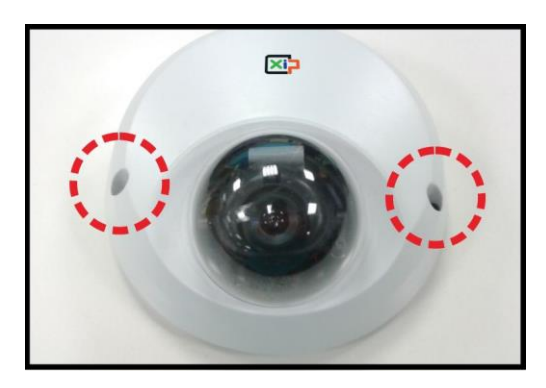

## Step 2:

At the two sides of the base plate, place a rubber washer on the screw hole shown in the right figure.

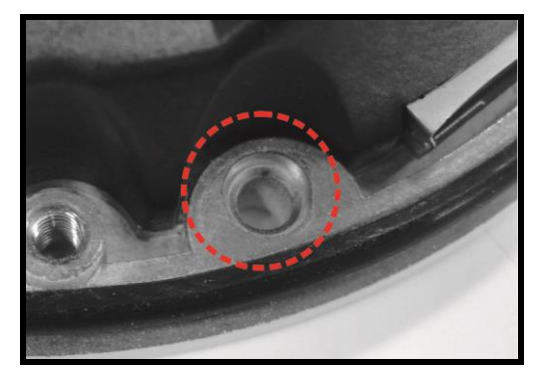

## Step 3:

Place the camera at the installation location. Then attach the camera to the ceiling by fastening the supplied screws to the screw holes with the rubber washers.

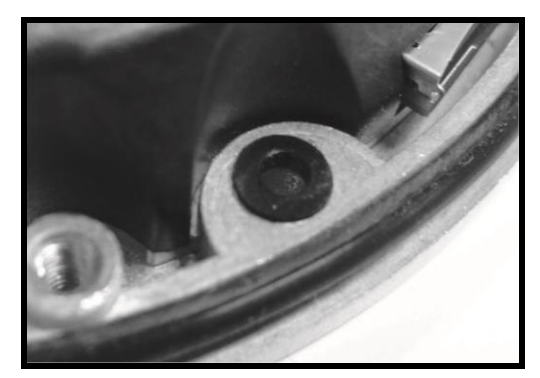

### Step 4:

Refer to section <u>Connectors</u> and chapter <u>Camera Cabling</u> for camera lens adjustment and cable connection.

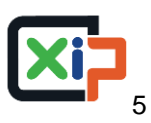

## Step 5:

Attach the dome cover back to the camera and fasten the two security screws.

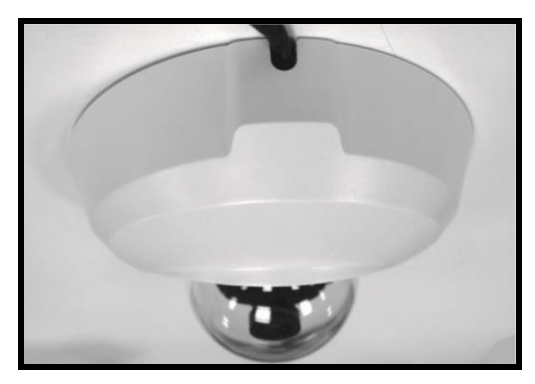

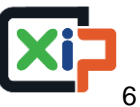

## 1.5 Connectors

The diagram below shows the reset button, lens, microSD card slot and various adjusting screws of the camera. Definition for each will be given as follows.

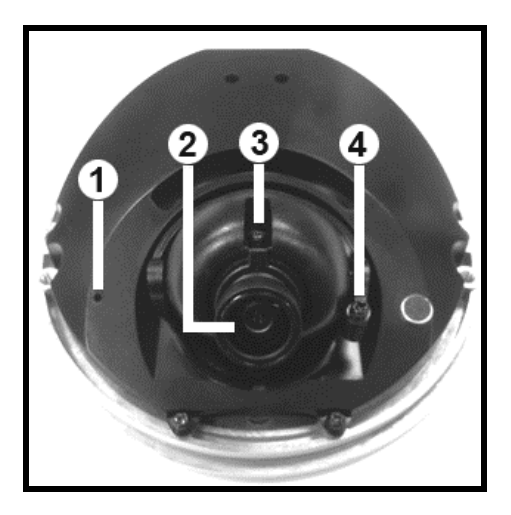

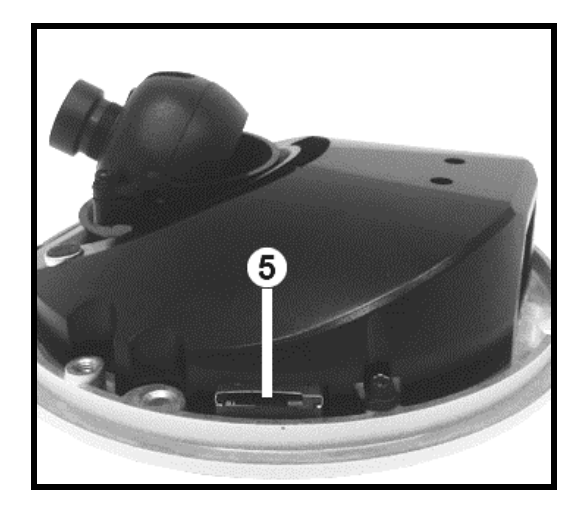

| No. | Designation       | Description                                                                        |
|-----|-------------------|------------------------------------------------------------------------------------|
| 1   | Reset Button      | Press the button with a proper tool for at least 20 seconds to restore the system. |
| 2   | Lens              | Rotate the lens right/left to adjust focus                                         |
| 3   | Focus Fixed Screw | Loosen the screw to adjust the lens                                                |
| 4   | Tilt Fixed Screw  | Loosen the screw to adjust tilt angle                                              |
| 5   | microSD Card Slot | For video recording storage                                                        |

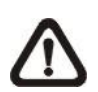

**NOTE:** It is not recommend to record with the microSD card for 24/7 continuously, as it may not be able to support long term continuous data read/write. Please contact the manufacturer of the microSD card for information regarding the reliability and life expectancy.

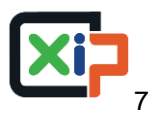

#### **Camera Cabling** 2.

Before users connect cables, make sure that all cables and the power adaptor are placed in dry and well-waterproofed environments, e.g. waterproof boxes. The purpose is to prevent moisture accumulation inside the camera and moisture penetration into cables, which might lead to device breakdown. Please follow the instructions below to complete camera connection.

#### 2.1 **Connect Ethernet Cable**

Refer to the type of camera and follow the instructions below to connect Ethernet cable.

#### 2.1.1 Indoor Camera

The Ethernet connector of the indoor camera is shown as below.

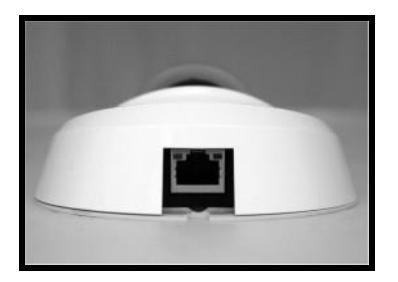

## **PoE Connection**

Connect one end of the Ethernet cable to the RJ-45 connector of the indoor camera, and plug the other end to a PSE switch. Check the status of the link indicator and activity indicator LEDs. If the LEDs are unlit, please check the LAN connection.

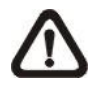

**NOTE:** Please use an Ethernet cable without the boot cover to connect the indoor camera. Otherwise, the dome cover cannot be installed.

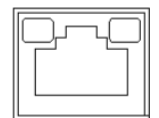

Green Link Light indicates good network connection. Orange Activity Light flashes for network activity indication.

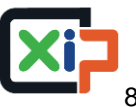

## 2.1.2 Rugged Camera

The RJ-45 cable of the rugged camera is either IP66 RJ-45 cable or RJ-45 lite cable. Refer to the cable type and follow the instructions below to connect Ethernet cable and waterproof connector.

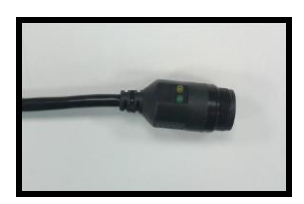

IP66 RJ-45 Cable

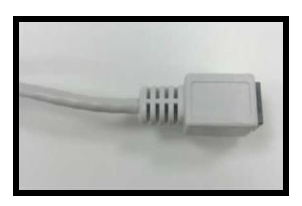

**RJ-45 Lite Cable** 

## IP66 RJ-45 Cable 1 / IP66 RJ-45 Cable 2

For IP66 RJ-45 cable, please use an RJ-45 IP66 plug for connection to prevent water damage. Follow the steps below for cable connection.

### Step 1:

Take out the supplied connector from the RJ-45 IP66 plug. Loosen the thread-lock sealing nut on the plug. Then thread the Ethernet cable through the thread-lock sealing nut and the plug. If the Ethernet cable is already attached to a connector, please remove it first.

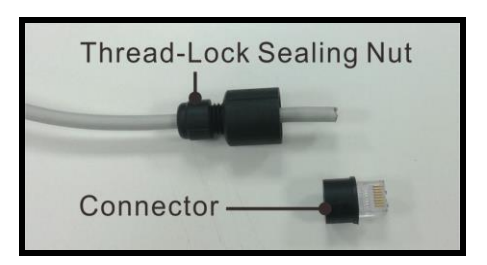

### Step 2:

Carefully remove a section of rubber coating from the end of the Ethernet cable to reveal the wires. Inset the wires to the correct pins of the connector. Plug the Ethernet cable to the connector of IP66 RJ-45 cable.

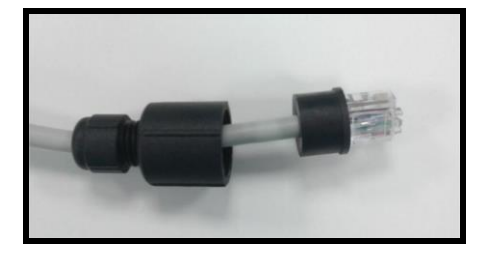

### Step 3:

Fasten the RJ-45 IP66 plug to the connector of the IP66 RJ-45 cable. Lastly, tighten the thread-lock sealing nut to the plug.

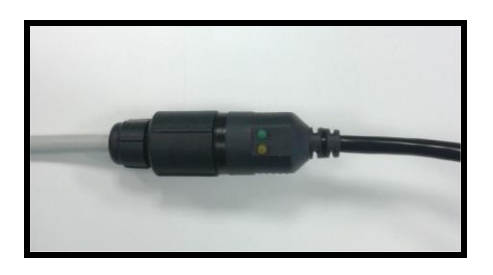

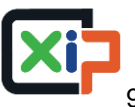

## Step 4:

Connect the other end of the Ethernet cable to a waterproof PoE switch / hub.

## **RJ-45 Lite Cable Connection**

Follow the instructions below to connect the Ethernet cable and waterproof the connector.

## Step 1:

Plug one end of the Ethernet cable to the connector of the RJ-45 lite cable and coat the joint with silicone gel. Make sure there is no gap between the Ethernet cable and the connector; otherwise, waterproof function cannot be guaranteed.

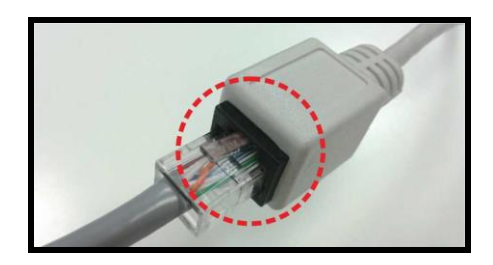

## Step 2:

Connect the other end of the Ethernet cable to a waterproof PoE switch / hub.

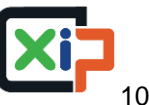

#### **System Requirements** 3.

To perform the IP camera via web browser, please ensure the PC is in good network connection, and meet the system requirements as described below.

| Items             | System Requirement                                        |
|-------------------|-----------------------------------------------------------|
|                   | 1. Intel <sup>®</sup> Pentium <sup>®</sup> M, 2.16 GHz or |
| Personal Computer | Intel <sup>®</sup> Core™2 Duo, 2.0 GHz                    |
|                   | 2. 2 GB RAM or more                                       |
| Operating System  | Windows VISTA / Windows XP / Windows 7                    |
| Web Browser       | Microsoft Internet Explorer 6.0 or later                  |
|                   | Firefox                                                   |
|                   | Chrome                                                    |
|                   | Safari                                                    |
| Network Card      | 10Base-T (10 Mbps) or 100Base-TX (100 Mbps) operation     |
| Viewer            | ActiveX control plug-in for Microsoft IE                  |

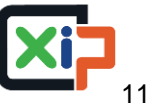

## 4. Access Camera

For initial access to the IP camera, users can search the camera through the installer program: DeviceSearch.exe, which can be found in "DeviceSearch" folder in the supplied CD.

## Accessing the Camera by Device Search Software

**Step 1:** Double click on the program Device Search.exe.

- **Step 2:** After its window appears, click on the <Device Search> button on the top. All the finding IP devices will be listed in the page.
- **Step 3:** Find the camera in the list by its IP address and click on it. The default IP address of the camera is: **192.168.0.250**.
- Step 4: The default IP address of the camera may not be in the same LAN as the IP address of the PC. If so, the IP address of the camera needs to be changed. Right click on the camera and click <Network Setup>. Meanwhile, record the MAC address of the camera, for future identification.
- Step 5: The <Network Setup> page will come out. Select <DHCP> and click <Apply> down the page. The camera will be assigned with a new IP address.
- **Step 6:** Click <OK> on the Note of setting change. Wait for one minute to re-search the camera.
- Step 7: Click on the <Device Search> button to re-search all the devices. Find the camera in the list by its MAC address. Then double click or right click and select <Browse> to access the camera directly via a web browser.

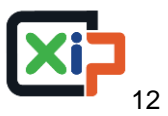

Step 8: A prompt window requesting for default username and password will appear. Enter the default username and password shown below to login to the camera.

| Login ID | Password |
|----------|----------|
| Admin    | 1234     |

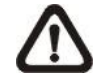

**NOTE:** ID and password are case sensitive.

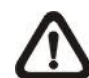

**NOTE:** It is strongly advised that administrator's password be altered for the security concerns. Refer to the Full HD Multiple Streams IP Camera Menu Tree in the supplied CD for further details.

## Installing DC Viewer Software Online

For the initial access to the IP camera, a client program, DC Viewer, will be automatically installed on the PC when connecting to the camera.

If the web browser doesn't allow DC Viewer installation, please check the Internet security settings or ActiveX controls and plug-ins settings (refer to Appendix C: Setup Internet Security) to continue the process.

The Information Bar (just below the URL bar) may come out and ask for permission to install the ActiveX Control for displaying video in browser. Right click on the Information Bar and select <Install ActiveX Control...> to allow the installation.

The download procedure of DC Viewer software is specified as follows.

- Step 1: In the DC Viewer installation window, click on <Next> to start installation.
- **Step 2**: The status bar will show the installation progress. After the installation is completed, click on <Finish> to exit the installation process.
- **Step 3:** Click on <Finish> to close the DC Viewer installation page.

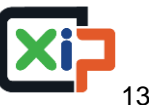

Once the DC Viewer is successfully installed, the Home page of the IP camera will be able to correctly display as the figure below.

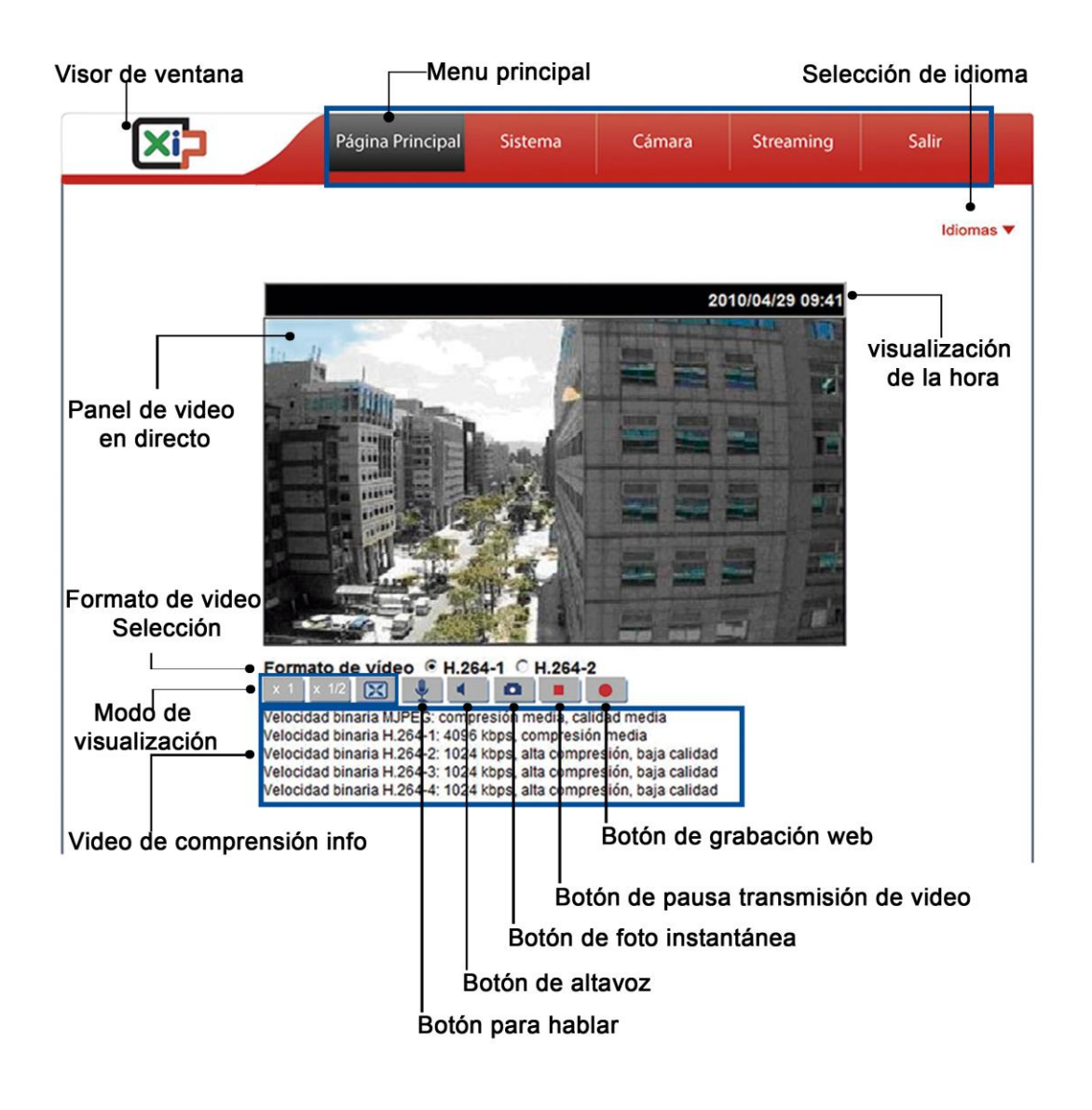

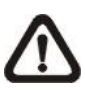

NOTE: Please refer to the Full HD Multiple Streams IP Camera Menu Tree in the supplied CD for more button function details.

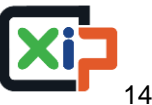

# 5. Setup Video Resolution

Users can setup video resolution on Video Format page of the user-friendly browser-based configuration interface.

Video Format can be found under this path: **Streaming> Video Format**.

| ×i7                  | Home System Streaming Camera Logout                                                                  |
|----------------------|----------------------------------------------------------------------------------------------------|
| Video Format         | Video Format                                                                                         |
| Video Compression    | Video Resolution :                                                                                   |
| Video ROI            | H.264 + H.264                                                                                        |
| Video OCX Protocol   | H.264-1 format : 1920 x 1080 (15 fps) V                                                              |
| Video Frame Rate     | H.264-2 format : 640 x 480 (30 fps) ▼<br>BNC support : N/A                                           |
| Video Mask           | Save                                                                                                 |
| Audio                |                                                                                                    |
|                      | Note :<br>Image attachment by FTP or E-mail will be available only while MIDEG streaming is selected |
|                      | Text Overlay Settings :                                                                              |
|                      | ✓ Include date ✓ Include time                                                                        |
|                      | Position: topright V                                                                                 |
|                      | Include text string:                                                                                 |
|                      | Save                                                                                                 |
|                      | Video Rotate Type :                                                                                  |
|                      | Normal video 🗸                                                                                       |
|                      | Save                                                                                                 |
|                      | GOV Settings :                                                                                       |
|                      | H.264-1 GOV Length : 30 H.264-2 GOV Length : 30                                                      |
|                      | H.264-3 GOV Length : 30 H.264-4 GOV Length : 30                                                      |
|                      | Save                                                                                                 |
|                      | H.264 Profile :                                                                                      |
| Sistemas de video IP | H.264-1 : Main profile V H.264-2 : Main profile V                                                    |
| Sistemas de video IP | H.264-3 : Main profile V H.264-4 : Main profile V                                                    |
|                      | Save                                                                                                 |

The default value of video resolution is as below.

| 2M           | H.264- 1920 x 1080 (15 fps) + H.264- 1280 x 720 (30 fps) |
|--------------|----------------------------------------------------------|
| 2M Real-time | H.264- 1920 x 1080 (30 fps) + H.264 720 x 480 (30 fps)   |

For more details about combinations of video resolution, please refer to the <u>Full HD Multiple Stream IP Camera Menu Tree</u> in the supplied CD.

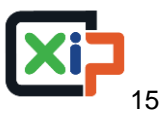

### **Configuration Files Export / Import** 6.

To export / import configuration files, users can access the Maintenance page on the user-friendly browser-based configuration interface.

The Maintenance setting can be found under this path: **System> Maintenance**.

Users can export configuration files to a specified location and retrieve data by uploading an existing configuration file to the camera.

## **Export**

Users can save the system settings by exporting the configuration file (.bin) to a specified location for future use. Click on the <Export> button, and the popup File Download window will come out. Click on <Save> and specify a desired location for saving the configuration file.

## Upload

To upload an existing configuration file to the camera, please first click on <Browse> to select the configuration file, and then click on the <Upload> button for uploading.

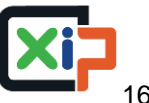

# **Appendix A: Technical Specifications**

| Camera            |                        | 2M                                                                     |
|-------------------|------------------------|------------------------------------------------------------------------|
| Image Sensor      |                        | 1/2 7" Progressive CMOS                                                |
| Effective Pixels  |                        | 1920 (H) x 1080 (V/)                                                   |
| Shutter Speed     |                        | 1 1/1000 sec                                                           |
| l ens             |                        | 1 ~ 1/10000 Sec.                                                       |
| Eccol Longth      |                        | 2.8 mm / 4.0 mm                                                        |
| Focal Length      |                        | 2.0 IIIII / 4.0 IIIII                                                  |
| F Number          |                        | 2.0 mm F1 5                                                            |
|                   |                        | 4.0 IIIII- F1.5                                                        |
| FOV               |                        | 2.0 IIIII- 105.0                                                       |
| Minimum Illumi    | nation                 | 4.0 IIIII- 70.0                                                        |
| Operation         | nation                 | 0.1 lux (Color)                                                        |
| Operation         |                        | English / French / Cormon / Italian / Jananaga / Karaan / Dartuguaga / |
| Multiple Langua   | ages                   | English / French / German / Italian / Japanese / Korean / Polluguese / |
|                   | Backlight Compensation |                                                                        |
|                   |                        |                                                                        |
|                   | Noise Reduction (2D)   |                                                                        |
|                   | Noise Reduction (3D)   | 017/01                                                                 |
|                   | Drive av March         | On / Off                                                               |
|                   | Privacy Mask           | On / Off                                                               |
|                   | Brightness             | Manual                                                                 |
|                   | Exposure               | Auto / Manual                                                          |
| Image Setting     | Sharpness              | Manual                                                                 |
|                   | Contrast               | Manual                                                                 |
|                   | Saturation             | Manual                                                                 |
|                   | Hue                    | Manual                                                                 |
|                   | Digital Zoom           | Support                                                                |
|                   | Motion Detection       | On / Off                                                               |
|                   | Privacy Mask Type      | Color                                                                  |
|                   | Tampering Alarm        | On / Off                                                               |
| Audia             | One-way Audio*         | Mic In                                                                 |
| Audio Compression |                        | G.711 / G.726                                                          |
| Network           | •                      |                                                                        |
| Interface         |                        | RJ-45, 10/100 Mbps Ethernet                                            |
| Video Compres     | sion                   | H.264 (MPEG-4 Part 10/AVC) / MJPEG                                     |
|                   |                        | Dual Streams- H.264 + H.264 / MJPEG                                    |
| Video Streamin    | Ig                     | Quad Streams- H.264 + H.264 + H.264 + H.264 / MJPEG                    |
|                   |                        | H.264- Full HD 1080P / SXGA / HD 720P / XGA / SVGA / D1 / VGA / CIF    |
| Video Resolutio   | on                     | MJPEG- Full HD 1080P / SXGA / HD 720P / XGA / SVGA / D1 / VGA / CIF    |
|                   |                        | Single Stream- 1080P (30/25 fps)                                       |
| Frame Rate        |                        | Dual Streams- 1080P (13/15 fps) + 720P (30/25 fps)                     |
|                   |                        | IPv4/v6, TCP/IP, UDP, RTP, RTSP, HTTP, HTTPS, ICMP, FTP, SMTP,         |
| Protocol          |                        | DHCP. PPPoE. UPnP. IGMP. SNMP. QoS. ONVIF. ARP                         |
| Security          |                        | HTTPS / IP Filter / IEEE 802.1X                                        |
| Event Notificati  | on                     | HTTP / FTP / SMTP                                                      |
| microSD*          |                        | microSDHC 32GB support                                                 |
| Supported Web     | Browser                | Internet Explorer (6.0+) / Chrome / Firefox / Safari                   |
|                   |                        | 20                                                                     |
| Password Leve     | le                     | Liser and Administrator                                                |
| Mechanical        |                        |                                                                        |
| Lens Mounting     |                        | M12 Board Lens                                                         |
| Connectore        | Ethorpot               |                                                                        |
| Connectors        | Ethemet                | KJ-40                                                                  |
|                   | poraturo               |                                                                        |
| Operating Terri   |                        | -10 C ~ 50 C (14 F ~ 122 F)                                            |
| User and Admi     |                        |                                                                        |
| vveatnerproof S   | standard               | Rugged Camera- IP66                                                    |
| Dimension         |                        | Ø 110.2 x 4/./ mm (Ø 4.3 x 1.9 in.)                                    |
| Weight            |                        | 180.0 g (0.40 lb)                                                      |
| Power Source      |                        | PoE                                                                    |
| Power Consum      | ption                  | 3.5 W                                                                  |
| Regulatory        |                        | CE / FCC / RoHS                                                        |

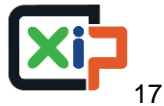

| Camera              |                                       | 2M- Sony Sensor                                                        |
|---------------------|---------------------------------------|------------------------------------------------------------------------|
| Image Sensor        |                                       | 1/2.8" Sony Progressive CMOS                                           |
| Effective Pixels    | i i i i i i i i i i i i i i i i i i i | 1920 (H) x 1080 (V)                                                    |
| Shutter Speed       |                                       | 1 ~ 1/10000 sec.                                                       |
| Lens                |                                       |                                                                        |
| Focal Length        |                                       | 3.6 mm                                                                 |
| F Number            |                                       | F1.8                                                                   |
| FOV                 |                                       | 71.8°                                                                  |
| Minimum Illumi      | nation                                | TBD                                                                    |
| Operation           |                                       |                                                                        |
| Multiple Langua     | 2005                                  | English / French / German / Italian / Japanese / Korean / Portuguese / |
|                     |                                       | Russian / Simplified Chinese / Spanish / Traditional Chinese           |
|                     | Backlight Compensation                | On / Off                                                               |
|                     | White Balance                         | AWB / ATW / Manual / One Push                                          |
|                     | Noise Reduction (3D)                  | On / Off                                                               |
|                     | Wide Dynamic Range                    | On / Off                                                               |
|                     | Privacy Mask                          | On / Off                                                               |
|                     | Brightness                            | Manual                                                                 |
|                     | Exposure                              | Auto / Manual                                                          |
| Image Setting       | Sharpness                             | Manual                                                                 |
|                     | Contrast                              | Manual                                                                 |
|                     | Saturation                            | Manual                                                                 |
|                     | Hue                                   | Manual                                                                 |
|                     | Digital Zoom                          | Support                                                                |
|                     | Motion Detection                      | On / Off                                                               |
|                     | Privacy Mask Type                     | Color                                                                  |
|                     | Tampering Alarm                       | On / Off                                                               |
| Audia               | One-way Audio*                        | Mic In                                                                 |
| Audio Compression   |                                       | G.711 / G.726                                                          |
| Network             |                                       |                                                                        |
| Interface           |                                       | RJ-45, 10/100 Mbps Ethernet                                            |
| Video Compres       | sion                                  | H.264 (MPEG-4 Part 10/AVC) / MJPEG                                     |
| Video Streamin      | D                                     | Dual Streams- H.264 + H.264 / MJPEG                                    |
| video otreamin      | 9                                     | Quad Streams- H.264 + H.264 + H.264 + H.264 / MJPEG                    |
| Video Resolutio     | n                                     | H.264- Full HD 1080P / SXGA / HD 720P / XGA / SVGA / D1 / VGA / CIF    |
|                     |                                       | MJPEG- Full HD 1080P / SXGA / HD 720P / XGA / SVGA / D1 / VGA / CIF    |
| Frame Rate          |                                       | Single Stream- 1080P (30/25 fps)                                       |
|                     |                                       | Dual Streams- 1080P (13/15 fps) + 720P (30/25 fps)                     |
| Protocol            |                                       | IPv4/v6, TCP/IP, UDP, RTP, RTSP, HTTP, HTTPS, ICMP, FTP, SMTP,         |
| 1 1010001           |                                       | DHCP, PPPoE, UPnP, IGMP, SNMP, QoS, ONVIF, ARP                         |
| Security            |                                       | HTTPS/IPFilter/IEEE 802.1X                                             |
| Event Notification  | on                                    | HIIP/FIP/SMIP                                                          |
| microSD*            | _                                     | microSDHC 32GB support                                                 |
| Supported Web       | Browser                               | Internet Explorer (6.0+) / Chrome / Firefox / Safari                   |
| User Account        |                                       | 20                                                                     |
| Password Leve       | ls                                    | User and Administrator                                                 |
| Mechanical          |                                       |                                                                        |
| Lens Mounting       | <b>I</b>                              | M12 Board Lens                                                         |
| Connectors Ethernet |                                       | RJ-45                                                                  |
| General             |                                       |                                                                        |
| Operating Tem       | perature                              | -10°C ~ 50°C (14°F ~ 122°F)                                            |
| User and Admir      | nistrator                             | 10% ~ 90%, No Condensation                                             |
| Weatherproof S      | Standard                              | Rugged Camera- IP66                                                    |
| Dimension           |                                       | Ø 110.2 x 47.7 mm (Ø 4.3 x 1.9 in.)                                    |
| Weight              |                                       | 180.0 g (0.40 lb)                                                      |
| Power Source        |                                       | PoE                                                                    |
| Power Consum        | ption                                 | 3.5 W                                                                  |
| Regulatory          |                                       | CE / FCC / RoHS                                                        |

| Camera             |                        | 2M Real-time                                                            |
|--------------------|------------------------|-------------------------------------------------------------------------|
| Image Sensor       |                        | 1/2.7" Progressive CMOS                                                 |
| Effective Pixels   |                        | 1920 (H) x 1080 (V)                                                     |
| Shutter Speed      |                        | 1 ~ 1/10000 sec.                                                        |
| Lens               |                        |                                                                         |
| Focal Length       |                        | 2.8 mm / 4.0 mm                                                         |
| r ooar Eorigin     |                        | 2.8 mm- F2.0                                                            |
| F Number           |                        | 4 0 mm- F1 5                                                            |
|                    |                        | 2.8 mm- 105.0°                                                          |
| FOV                |                        | 4.0 mm- 78.0°                                                           |
| Minimum Illumi     | nation                 |                                                                         |
| Operation          |                        | 0.110x (00101)                                                          |
| operation          |                        | English / French / German / Italian / Japanese / Korean / Portuguese /  |
| Multiple Langua    | ages                   | Russian / Simplified Chinese / Spanish / Traditional Chinese            |
|                    | Backlight Compensation | On / Off                                                                |
|                    | White Balance          | AWB / ATW / Manual / One Push                                           |
|                    | Noise Reduction (3D)   |                                                                         |
|                    | Wide Dynamia Banga     |                                                                         |
|                    |                        | 01/01                                                                   |
|                    | Privacy Mask           | Un / Off                                                                |
|                    | Brightness             | Manual                                                                  |
|                    | Exposure               | Auto / Manual                                                           |
| Image Setting      | Sharpness              | Manual                                                                  |
|                    | Contrast               | Manual                                                                  |
|                    | Saturation             | Manual                                                                  |
|                    | Hue                    | Manual                                                                  |
|                    | Digital Zoom           | Support                                                                 |
|                    | Motion Detection       | On / Off                                                                |
|                    | Privacy Mask Type      | Color                                                                   |
|                    |                        |                                                                         |
|                    |                        | Mia In                                                                  |
| Audio              | Compression            |                                                                         |
| Compression        |                        | 6.71176.726                                                             |
| Interface          |                        | B L 45, 10/100 Mbps Ethernet                                            |
| Video Compres      | aian                   |                                                                         |
| video Compres      | SION                   | H.204 (MPEG-4 Pail T0/AVG) / MJPEG                                      |
| Video Streamin     | g                      | Dual Streams- H.264 + H.264 / MJPEG                                     |
|                    | <b>.</b>               | Quad Streams- H.264 + H.264 + H.264 + H.264 / MJPEG                     |
| Video Resolutio    | on                     | H.264- Full HD 1080P / SXGA / HD 720P / XGA / SVGA / D1 / VGA / CIF     |
|                    |                        | MJPEG- Full HD 1080P / SXGA / HD /20P / XGA / SVGA / D1 / VGA / CIF     |
| Frame Rate         |                        | Dual Streams- 1080P (30/25 fps) + D1 (30/25 fps)                        |
| Protocol           |                        | IPv4/v6, TCP/IP, UDP, RTP, RTSP, HTTP, HTTPS, ICMP, FTP, SMTP,          |
| 1 1010001          |                        | DHCP, PPPoE, UPnP, IGMP, SNMP, QoS, ONVIF, ARP                          |
| Security           |                        | HTTPS / IP Filter / IEEE 802.1X                                         |
| Event Notification | on                     | HTTP / FTP / SMTP                                                       |
| microSD*           |                        | microSDHC 32GB support                                                  |
| Supported Web      | Browser                | Internet Explorer (6.0+) / Chrome / Firefox / Safari                    |
| User Account       |                        | 20                                                                      |
| Password Leve      | ls                     | User and Administrator                                                  |
| Mechanical         |                        |                                                                         |
| Lens Mounting      |                        | M12 Board Lens                                                          |
| Connectors         | Ethernet               | R L45                                                                   |
| General            |                        |                                                                         |
| Operating Tam      | poraturo               |                                                                         |
|                    |                        | $-10 \ \text{C} \sim 30 \ \text{C} (14 \ \text{F} \sim 122 \ \text{F})$ |
| User and Admir     |                        | 10% ~ 90%, NO Condensation                                              |
| vveatherproof S    | standard               | Rugged Camera- IP66                                                     |
| Dimension          |                        | Ø 110.2 x 47.7 mm (Ø 4.3 x 1.9 in.)                                     |
| Weight             |                        | 180.0 g (0.40 lb)                                                       |
| Power Source       |                        | PoE                                                                     |
| Power Consum       | ption                  | 3.5 W                                                                   |
| Regulatory         |                        | CE / FCC / RoHS                                                         |

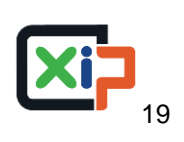

| Camera             |                        | 2M Real-time- Sony Sensor                                              |
|--------------------|------------------------|------------------------------------------------------------------------|
| Image Sensor       |                        | 1/2.8" Sony Progressive CMOS                                           |
| Effective Pixels   |                        | 1920 (H) x 1080 (V)                                                    |
| Shutter Speed      |                        | 1 ~ 1/10000 sec.                                                       |
| Lens               |                        |                                                                        |
| Focal Length       |                        | 3.6 mm                                                                 |
| F Number           |                        | F1.8                                                                   |
| FOV                |                        | 71.8°                                                                  |
| Minimum Illumi     | nation                 | TBD                                                                    |
| Operation          |                        |                                                                        |
| Multiple Longue    |                        | English / French / German / Italian / Japanese / Korean / Portuguese / |
| Multiple Languages |                        | Russian / Simplified Chinese / Spanish / Traditional Chinese           |
|                    | Backlight Compensation | On / Off                                                               |
|                    | White Balance          | AWB / ATW / Manual / One Push                                          |
|                    | Noise Reduction (3D)   | On / Off                                                               |
|                    | Wide Dynamic Range     | On / Off                                                               |
|                    | Privacy Mask           | On / Off                                                               |
|                    | Brightness             | Manual                                                                 |
|                    | Exposure               | Auto / Manual                                                          |
| Image Setting      | Sharpness              | Manual                                                                 |
|                    | Contrast               | Manual                                                                 |
|                    | Saturation             | Manual                                                                 |
|                    | Hue                    | Manual                                                                 |
|                    | Digital Zoom           | Support                                                                |
|                    | Motion Detection       | On / Off                                                               |
|                    | Privacy Mask Type      | Color                                                                  |
|                    | Tampering Alarm        | On / Off                                                               |
| Audia              | One-way Audio*         | Mic In                                                                 |
| Audio              | Compression            | G.711 / G.726                                                          |
| Network            |                        |                                                                        |
| Interface          |                        | RJ-45, 10/100 Mbps Ethernet                                            |
| Video Compres      | sion                   | H.264 (MPEG-4 Part 10/AVC) / MJPEG                                     |
| Video Streamin     | a                      | Dual Streams- H.264 + H.264 / MJPEG                                    |
| video otreamin     | 9                      | Quad Streams- H.264 + H.264 + H.264 + H.264 / MJPEG                    |
| Video Resolutio    | n                      | H.264- Full HD 1080P / SXGA / HD 720P / XGA / SVGA / D1 / VGA / CIF    |
|                    |                        | MJPEG- Full HD 1080P / SXGA / HD 720P / XGA / SVGA / D1 / VGA / CIF    |
| Frame Rate         |                        | Dual Streams- 1080P (30/25 fps) + D1 (30/25 fps)                       |
| Protocol           |                        | IPv4/v6, TCP/IP, UDP, RTP, RTSP, HTTP, HTTPS, ICMP, FTP, SMTP,         |
|                    |                        | DHCP, PPPoE, UPnP, IGMP, SNMP, QoS, ONVIF, ARP                         |
| Security           |                        | HTTPS / IP Filter / IEEE 802.1X                                        |
| Event Notification | on                     | HIIP/FIP/SMIP                                                          |
| microSD*           | _                      | microSDHC 32GB support                                                 |
| Supported Web      | Browser                | Internet Explorer (6.0+) / Chrome / Firefox / Safari                   |
| User Account       |                        | 20                                                                     |
| Password Levels    |                        | User and Administrator                                                 |
| Mechanical         |                        |                                                                        |
| Lens Mounting      |                        | M12 Board Lens                                                         |
| Connectors         | Ethernet               | KJ-45                                                                  |
| General            |                        |                                                                        |
| Operating Lem      | perature               | -10°C ~ 50°C (14°F ~ 122°F)                                            |
| User and Admin     | nistrator              | 10% ~ 90%, No Condensation                                             |
| Weatherproof S     | Standard               | Rugged Camera- IP66                                                    |
| Dimension          |                        | Ø 110.2 x 47.7 mm (Ø 4.3 x 1.9 in.)                                    |
| vveight            |                        | 180.0 g (0.40 lb)                                                      |
| Power Source       |                        | РоЕ                                                                    |
| Power Consum       | ption                  | 3.5 W                                                                  |
| Regulatory         |                        | CE / FCC / RoHS                                                        |

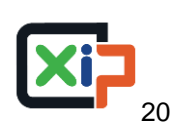

| Image Sensor 12.8° Sony Progressive CMOS Effective Pixels 2048(H) x 1536 (V) Shutter Speed 1 - 1/10000 sec. Lens Focal Length 3.6 mm Focal Length 75.3° Minimum Illumination 75.3° Minimum Illumination 75.3° Mini | Camera             |                        | 3M- Sony Sensor                                                                                                    |
|----------------------------------------------------------------------------------------------------|--------------------|------------------------|----------------------------------------------------------------------------------------------------|
| Effective Pixels  Effective Pixels  Effective Pixels  Ensither Speed  I - 1/10000 sec.  Focal Length  Focal Length | Image Sensor       |                        | 1/2.8" Sony Progressive CMOS                                                                                                    |
| Shutter Speed         1 - 1/10000 sec.           Focal Length         3.6 mm           Founber         F1.8           FOW         75.3°           Minimum Illumination         TBD           Operation         Russian / Simplified Chinese / Spanish / Traditional Chinese / Multiple Languages           Multiple Languages         English / French / German / Italian / Japanese / Korean / Portuguese / Russian / Simplified Chinese / Spanish / Traditional Chinese / Multiple Spanish / Traditional Chinese / Spanish / Traditional Chinese / Multiple Languages           White Balance         AWB / ATW / Manual / One Push           Noise Reduction (3D)         On / Off           Privacy Mask         On / Off           Exposure         Auto / Manual           Exposure         Auto / Manual           Contrast         Manual           Saturation         Manual           Digital Zoom         Support           Motion Detection         On / Off           Privacy Mask Type         Color           Tampering Alarm         On / Off           Network         RJ=44, IE/36 / HD 200P / SGA / HD 200P / SGA / H                                                                                                    | Effective Pixels   | ;                      | 2048 (H) x 1536 (V)                                                                                                    |
| Lens         3.6 mm           Focal Length         3.6 mm           F Number         F1.8           FOV         75.3°           Operation         TBD           Operation         English / French / German / Italian / Japanese / Korean / Portuguese /<br>Russian / Simplified Chinese / Spanish / Traditonal Chinese           Backlight Compensation         AWB / ATW / Manual / One Push           Noise Reduction (3D)         On / Off           Write Balance         AWB / ATW / Manual / One Push           Noise Reduction (3D)         On / Off           Privacy Mask         On / Off           Exposure         Audo / Manual           Exposure         Audo / Manual           Contrast         Manual           Saturation         Manual           Bation Detection         On / Off           Privacy Mask Type         Color           Tampering Alarm         On / Off           Motion Detection         On / Off           Privacy Mask Type         Color           Compression         G.711 / G.726           Network         RL-46 (MPEG-4 Part 10AVC) / MLPEG           Video Compression         H.264 (MPEG           Video Streaming         Quad Streams-H.264 + H.264 / MLPEG           Video S                                                                                                    | Shutter Speed      |                        | 1 ~ 1/10000 sec.                                                                                                    |
| Focal Length         3.6 mm           FNumber         F18           FOV         75.3°           Minimum Illumination         TBD           Operation         English / French / German / Italian / Japanese / Korean / Portuguese /<br>Russian / Simplified Chinese / Spanish / Traditional Chinese           Multiple Languages         English / French / German / Italian / Japanese / Korean / Portuguese /<br>Russian / Simplified Chinese / Spanish / Traditional Chinese           Mide Dynamic Range         On / Off           Privacy Mask         On / Off           Brightness         Manual           Saturation         Manual           Stutration         Manual           Hue         Manual           Digital Zoom         Support           Motion Detection         On / Off           Privacy Mask Type         Color           Tampering Alam         On / Off           Hore Avalici*         RJ-45, 10/100 Mbps Ethernet           Interface         RJ-45, 10/100 Mbps Ethernet           Video Compression         H.264 (MPEG-4 Part 10/AVC) / MUPEG           Video Compression         H.264 (MPEG-4 Part 10/AVC) / MUPEG           Video Streaming         Dual Streams: H.264 + H.264 / MUPEG           Video Streaming         Dual Streams: H.264 + H.264 / MUPEG           <                                                                                                    | Lens               |                        |                                                                                                    |
| F Number FOV FOV FOV FOV FOV FOV FOV FOV FOV FOU FOU FOU FOU FOU FOU FOU FOU FOU FOU                                                                                                    | Focal Length       |                        | 3.6 mm                                                                                                    |
| FOV         75.3°           Minimum Illumination         TBD           Operation         English / French / German / Italian / Japanese / Korean / Portuguese /<br>Russian / Simplified Chinese / Spanish / Traditional Chinese           Multiple Languages         English / French / German / Italian / Japanese / Korean / Portuguese /<br>Russian / Simplified Chinese / Spanish / Traditional Chinese           White Balance         AWB / ATV / Marual / One Push           Noise Reduction (3D)         On / Off           Privacy Mask         On / Off           Brightness         Manual           Saturation         Manual           Saturation         Manual           Saturation         Manual           Multi         Digital Zoom           Motion Detection         On / Off           Privacy Mask Type         Color           Tampering Alam         On / Off           Video Compression         G.7111 / G.726           Niterface         RJ-45, 10/100 Mbps Ethernet           Video Compression         H.246 (MPEG-4 Part 10/AVC) / MUPEG           Video Streaming         Dual Streams: AlaM + L264 + H.264 / MUPEG           Video Streaming         Dual Streams: AlaM + L264 / MUPEG           Video Streaming         Dual Streams: AlaM + L264 + H.264 / MUPEG           Video Streaming <t< td=""><td>F Number</td><td></td><td>F1.8</td></t<>                                                                                                    | F Number           |                        | F1.8                                                                                                    |
| Minimum Illumination         TBD           Operation         English / French / German / Italian / Japanesa / Korean / Portuguese /<br>Russian / Simplified Chinese / Spanish / Traditional Chinese<br>Multiple Languages           Backlight Compensation         On / Off           White Balance         AWB / ATW / Manual / One Push           Noise Reduction (3D)         On / Off           Privacy Mask         On / Off           Brightness         Manual           Exposure         Auto / Manual           Contrast         Manual           Saturation         Manual           Digital Zoom         Support           Motio Detection         On / Off           Privacy Mask Type         Color           Tampering Alarm         On / Off           Network         Network           Video Compression         Gold           Multo Resolution         H264 (MPEG-4Part 10/AVC) / MJPEG           Video Compression         Dual Streams-H.264 + H.264 / MJPEG           Video Resolution         H264 (MPEG-4Part 10/AVC) / MJPEG           Video Resolution         H264 (MPEG-4Part 10/AVC) / MJPEG           Video Resolution         H264 (MPEG-4Part 10/AVC) / MJPEG           Video Resolution         H264 (MPEG-4Part 10/AVC) / MJPEG           Video Resolution         <                                                                                                    | FOV                |                        | 75.3°                                                                                                    |
| Operation         English / French / German / Italian / Japanese / Korean / Portuguese /<br>Russian / Simplified Chinese / Spanish / Traditional Chinese           Backlight Compensation         On / Off           White Balance         AWB / ATW / Manual / One Push           Noise Reduction (30)         On / Off           Wide Dynamic Range         On / Off           Privacy Mask         Manual           Exposure         Auto / Manual           Contrast         Manual           Contrast         Manual           Digital Zoom         Support           Motion Detection         On / Off           Privacy Mask Type         Color           Tampering Alarm         On / Off           Privacy Mask Type         Color           Tampering Alarm         On / Off           Privacy Mask Type         Color           Tampering Alarm         On / Off           Video Compression         H.264 (MPEG-4 Part 10/AVC) / MUPEG           Video Streaming         Dual Streams-H.264 + H.264 + H.264 / MUPEG           Video Resolution         MUPEG- Fuilt HD 1080P / SXGA / HD 720P / XGA / SVGA / D           Video Resolution         H.264 (MPEG-4 Part 10/AVC) / MUPEG           Video Resolution         H.264 / AD4 + L264 + L264 + L264 + L264 / L264 + L264 + L264 + L264 + L264 + L264 + L264 + L26                                                                                                    | Minimum Illumi     | nation                 | TBD                                                                                                    |
| Multiple Languages         English / French / German / Italian / Japanese / Korean / Portuguese /<br>Russian / Simplified Chinese / Spanish / Traditional Chinese           Backlight Compensation         On / Off           White Balance         AWB / ATW / Manual / One Push           Noise Reduction (3D)         On / Off           Privacy Mask         On / Off           Brighness         Manual           Exposure         Auto / Manual           Saturation         Manual           Digital Zoom         Support           Motio Detection         On / Off           Privacy Mask Type         Color           Tampering Alarm         On / Off           Privacy Mask Type         Color           Tampering Alarm         On / Off           Video Compression         H264 (MPEG-4 Part 10/AVC) / MJPEG           Video Compression         H264 (MPEG-4 Part 10/AVC) / MJPEG           Video Streaming         Quad Streams-H264 + H264 / HJ264 / MJPEG           Video Resolution         MJPEG-Fuil HD 1080P / SXGA / HD 720P / XGA / SVGA / D 1 / VGA / CIF           Frame Rate         Dual Streams-V264 + H264 / MJPEG           Protocol         Protop.UPE, FPR, PR, TSP, HTTP, HTTPS, KOR / D 1 / VGA / CIF           Mase Video Streaming         Dual Streams 200 x03 (Sigs + D 1 (30/25 (Sigs + T 0 1 (30/25 (Sigs + T 0 1 (30/25 (S                                                                                                    | Operation          |                        |                                                                                                    |
| Backlight Compensation         On / Off           White Balance         AWB / ATW / Manual / One Push           Noise Reduction (3D)         On / Off           White Balance         On / Off           Wide Dynamic Range         On / Off           Privacy Mask         On / Off           Brightness         Manual           Exposure         Auto / Manual           Contrast         Manual           Sharpness         Manual           Digital Zoom         Support           Motion Detection         On / Off           Privacy Mask Type         Color           Tampering Alarm         On / Off           One-way Audio*         Mic in           Compression         G.711 / 6.726           Network         Interface           Nitedo Compression         H.264 (MPEG-4 Part 10/AVC)/ MPEG           Video Streaming         Quad Streams-H.264 + H.264 / MPEG / MJPEG           Video Resolution         Dual Streams- 2048 x 1536 (15 fbs) + 720P / XGA / SVGA / D           Video Resolution         H.264-3M / Full HD 1080P / SXGA / HD 720P / XGA / SVGA / D           Video Resolution         HUPEG-Full HD 1080P / SXGA / HD 720P / XGA / SVGA / D           Video Resolution         H1264 - 3M / Full HD 1080P / SXGA / HD 720P / XGA / SVGA / D                                                                                                    | Multiple Languages |                        | English / French / German / Italian / Japanese / Korean / Portuguese /<br>Russian / Simplified Chinese / Spanish / Traditional Chinese |
| White Balance         AWB / ATW / Manual / One Push           Noise Reduction (3D)         On / Off           Wide Dynamic Range         On / Off           Privacy Mask         On / Off           Brightness         Manual           Exposure         Auto / Manual           Contrast         Manual           Contrast         Manual           Contrast         Manual           Batyness         Manual           Contrast         Manual           Batyness         Manual           Privacy Mask Type         Color           Tampering Alarm         On / Off           Motion Detection         On / Off           Compression         C.711 / G.726           Network         RJ-45, 10/100 Mbps Ethernet           Interface         RJ-45, 10/100 Mbps CMPEG           Video Compression         H.264 / MMPEG-4 Part 10/AVC) / MJPEG           Video Resolution         Dual Streams-H.264 + H.264 / MJPEG           Video Resolution         DV / VGA / CIF           WPEG-Fuilt HD 1080P / SXGA / HD 720P / XGA / SVGA / DI / VGA / CIF           Video Resolution         DV / VGA / CIF           Video Resolution         DV / VGA / CIF           Security         H120 MSUT / SCA / HD 720P / XGA / SVGA                                                                                                    |                    | Backlight Compensation | On / Off                                                                                                    |
| Noise Reduction (3D)         On / Off           Wide Dynamic Range         On / Off           Privacy Mask         On / Off           Brightness         Manual           Exposure         Auto / Manual           Contrast         Manual           Starpness         Manual           Contrast         Manual           Batpress         Manual           Digital Zoom         Support           Motion Detection         On / Off           Privacy Mask Type         Color           Tampering Alarm         On / Off           One-way Audo'         Mic In           Compression         G.711 / G.726           Network         Interface           Interface         RJ-45, 10/100 Mbps Ethernet           Interface         RJ-45, 10/100 Mbps Ethernet           Video Compression         Uad Streams- H.264 + H.264 / MJPEG           Video Resolution         Uad Streams- 2048 x 1536 (15 fps) + 720P (XGA / SVGA / D           Video Resolution         H.264 / M/PEG - Full HD 1080P / SXGA / HD 720P / XGA / SVGA / D           Video Resolution         H.264 / M/PEG - Full HD 1080P / SXGA / HD 720P / XGA / SVGA / D           Video Resolution         H.264 / MPEG - Full HD 1080P / SXGA / HD 720P / XGA / SVGA / D           Video Resolu                                                                                                    |                    | White Balance          | AWB / ATW / Manual / One Push                                                                                                    |
| Wide Dynamic Range         On / Off           Privacy Mask         On / Off           Brightness         Manual           Exposure         Auto / Manual           Exposure         Manual           Contrast         Manual           Contrast         Manual           Contrast         Manual           Digital Zoom         Saturation           Motion Detection         On / Off           Privacy Mask Type         Color           Tampering Alarm         On / Off           Audio         One-way Audio*           Meton Detection         G. / Off           Video Compression         G. / 21 / G. / 226           Network         RJ-45, 10/100 Mbps Ethernet           Video Streaming         Dual Streams: H.264 + H.264 / MJPEG           Video Streaming         Dual Streams: H.264 + H.264 / MJPEG           Video Streaming         Ouad Streams: V.264 + H.264 / MJPEG           Video Streaming         Dual Streams: 2048 x 1536 (15 fps) / 1080P / SXGA / HD 720P / XGA / SVGA / D1 / VGA / CIF           Protocol         HIPv4/v6, TCP/IP, UDP, RTP, RTSP, HTTP, HTTP, INP, JSMP, D09 (30/25 fps) + D1 (30/25 fps)           Protocol         IPv4/v6, TCP/IP, UDP, RTP, RTSP, HTTP, HTP, INP, SMTP, D170P / XGA / SVGA / D1 / VGA / CIF           Supportid Web Browser </td <td></td> <td>Noise Reduction (3D)</td> <td>On / Off</td>                                                                                                    |                    | Noise Reduction (3D)   | On / Off                                                                                                    |
| Privacy Mask         On / Off           Brightness         Manual           Exposure         Auto / Manual           Exposure         Auto / Manual           Contrast         Manual           Saturation         Manual           Batyness         Manual           Saturation         Manual           Digital Zoom         Support           Micio Detection         On / Off           Privacy Mask Type         Color           Tampering Alarm         On / Off           One-way Audio*         Mici In           Compression         G.711 / G.726           Network         Interface           Network         RJ-45, 10/100 Mbps Ethernet           Video Compression         H.264 (MPEG-4 Part 10/AVC) / MUPEG           Video Streaming         Quad Streams- H.264 + H.264 + M.264 / MJPEG           Video Resolution         D1 / VGA/ C IF           MUPEG- Full HD 1080P / SXGA / HD 720P / XGA / SVGA /         D1 / VGA/ C IF           MuPEG- Full HD 1080P / SXGA / HD 720P / XGA / SVGA /         D1 / VGA/ S (sps) + D1 (3025 (sp) + D1 (3025 (sp) + D1 (3025 (sp) + D1 (3025 (sp) + D1 (3025 (sp) + D1 (3025 (sp) + D1 (3025 (sp) + D1 (3025 (sp) + D1 (3025 (sp) + D1 (3025 (sp) + D1 (3025 (sp) + D1 (3025 (sp) + D1 (3025 (sp) + D1 (3025 (sp) + D1 (3025 (sp) + D1 (S027 (sp) + D1 + PC + DP + SMTP, DHCP, PTPC = UPR + [.304 / MIPE                                                                                                    |                    | Wide Dynamic Range     | On / Off                                                                                                    |
| Brightness         Manual           Exposure         Auto / Manual           Sharpness         Manual           Contrast         Manual           Saturation         Manual           Hue         Manual           Digital Zoom         Support           Motion Detection         On / Off           Privacy Mask Type         Color           Tampering Alarm         On / Off           Audio         One-way Audio*           Compression         G.711 / G.726           Network         RJ-45, 10/100 Mbps Ethernet           Interface         RJ-464 (MPEG-4 Part 10/AVC) / MJPEG           Video Compression         H.264 + MAS4 + H.264 + H.264 / MJPEG           Video Streaming         Quad Streams + L.264 + H.264 + H.264 / MJPEG           Video Resolution         D1 / VGA / CIF           Video Resolution         D1 / VGA / CIF           Protocol         IPv4/v6, TCP/IP, UDP, RTP, RTSP, HTTP, HTP, SMTP, DHCP, PPPoE, UPPP, IGMP, SNMP, QoS, ONVIF, ARP           Security         Hiternet Explorer (6.0+) / Chrome / Firefox / Safari           User Account         20           Password Levels         User and Administrator           Methoding         M12 Board Lens           Connet Standard         Ruguad Camera-                                                                                                    |                    | Privacy Mask           | On / Off                                                                                                    |
| Exposure         Auto / Manual           Image Setting         Sharpness         Manual           Contrast         Manual           Saturation         Manual           Baturation         Manual           Baturation         Manual           Digital Zoom         Support           Motion Detection         On / Off           Privacy Mask Type         Color           Tampering Alarm         On / Off           One-way Audio*         Mic In           Compression         G.711 / G.726           Network         Interface           RJ-455, 10/100 Mbps Ethernet           Video Compression         H.264 (MPEG-4 Part 10/ACV) / MJPEG           Video Streaming         Quad Streams- H.264 + H.264 / MJPEG           Video Streaming         Quad Streams- H.264 + H.264 / MJPEG           Video Resolution         H.264 - 3M / Full HD 1080 / SXGA / HD 720P / XGA / SVGA / DI / VGA / CIF           Frame Rate         Dual Streams- 2048 x 1536 (15 fps) / 720P / 15 (ps) /           Frame Rate         IPv4/v6, TCP/IP, UDP, RTP, RTSP, HTTP, HTTPS, ICMP, FTP, SMTP, DHCP, UPDP, RTP, RTSP, HTTP, HTTPS, ICMP, FTP, SMTP, DHCP, UPDP, RTP, RTSP, HTTP, HTTPS, ICMP, FTP, SMTP, DHCP, UPDP, RTP, RTSP, HTTP / SMTP           microSD*         microSDHC 32GB support           Supported Web Browser         <                                                                                                    |                    | Brightness             | Manual                                                                                                    |
| Image Setting         Sharpness         Manual           Contrast         Manual           Saturation         Manual           Hue         Manual           Digital Zoom         Support           Motion Detection         On / Off           Privacy Mask Type         Color           Tampering Alarm         On / Off           Audio         One-way Audio*           Compression         G.711 / G.726           Network         RJ-45, 10/100 Mbps Ethernet           Interface         RJ-45, 10/100 Mbps Ethernet           Video Compression         H.264 (MPEG- APart 10/AVC) / MJPEG           Video Streaming         Dual Streams- H.264 + H.264 / MJPEG           Video Resolution         H.264-3M / Full HD 1080P / SXGA / HD 720P / XGA / SVGA /           Video Resolution         H.264 - SM / Full HD 1080P / SXGA / HD 720P / XGA / SVGA /           Video Resolution         H.264 - SM / Full HD 1080P / SXGA / HD 720P / XGA / SVGA /           Protocol         IPv4/v6, TCP/P, UDP, RTP, RTSP, HTTP, HTTP, S, ICMP, FTP, SMTP, DHCP, PDPE, UPP, RDP, RTSP, HTTP, HTTP, S, ICMP, FTP, SMTP, Supported Web Browser           Supported Web Browser         Internet Explorer (6.0+ / Chrome / Firefox / Stari           User Account         20           Password Levels         User and Administrator <tr< td=""><td></td><td>Exposure</td><td>Auto / Manual</td></tr<>                                                                                                    |                    | Exposure               | Auto / Manual                                                                                                    |
| Contrast         Manual           Saturation         Manual           Hue         Manual           Digital Zoom         Support           Motion Detection         On / Off           Privacy Mask Type         Color           Tampering Alarm         On / Off           One-way Audio*         Micin           Compression         G.711 / G.726           Network         Interface           Network         RJ-45, 10/100 Mbps Ethernet           Interface         RJ-45, 10/100 Mbps Ethernet           Video Compression         H.264 (MPEG-4 Part 10/AVC) / MJPEG           Video Streaming         Quad Streams- H.264 + H.264 + H.264 / MJPEG           Video Streaming         Quad Streams- H.264 + H.264 + H.264 / MJPEG           Video Resolution         H1264-3M / Full HD 1080P / SXGA / HD 720P / XGA / SVGA / DI / VGA / CIF           MJPEG- Full HD 1080P / SXGA / HD 720P / XGA / SVGA / DI / VGA / CIF         MJPEG- Full HD 1080P / SXGA / HD 720P / XGA / SVGA / DI / VGA / CIF           Frame Rate         Dual Streams- 2048 x 1538 (15 fps) + 720P (15 fps) / 1000P (30/25 fps) + D1 (30/25 fps)           Protocol         IPv4/v6, TCP/IP, UDP, RTP, RTSP, HTTP, HTTPS, ICMP, FTP, SMTP, DHCP, PPPE, UPNP, IGMP, GMNP, QOS, ONVIF, ARP           Security         HTTPS / IP Filter / IEEE 802.1X           Event Notification                                                                                                    | Image Setting      | Sharpness              | Manual                                                                                                    |
| Saturation         Manual           Hue         Manual           Digital Zoom         Support           Motion Detection         On / Off           Privacy Mask Type         Color           Tampering Alarm         On / Off           Audio         One-way Audio*         Mic In           Compression         G.711 / G.726           Network         Interface         RJ-45, 10/100 Mbps Ethernet           Video Compression         H.264 (MPEG-4 Part 10/AVC) / MJPEG           Video Streaming         Quad Streams-H.264 + H.264 / MJPEG           Video Streaming         Quad Streams-H.264 + H.264 / MJPEG           Video Resolution         H.264-3M / Full HD 1080P / SXGA / HD 720P / XGA / SVGA /           Video Resolution         H.264 - MI / CIF           MJPEG - Full HD 1080P / SXGA / HD 720P / XGA / SVGA /         D1 / VGA / CIF           MJPEG - Full HD 1080P / SXGA / HD 720P / XGA / SVGA /         D1 / VGA / CIF           MJPEG - Full HD 1080P / SXGA / HD 720P / XGA / SVGA /         D1 / VGA / CIF           Frame Rate         Dual Streams- 2048 x 1536 (15 fps) + 720P (15 fps) /           Protocol         IPv4/v6, TCP/IP, UDP, RTP, IGMP, SMMP, QoS, ONVIF, ARP           Security         HTTB / IP Filter / IEEE 802.1X           Event Notification         HTTB / IP Filter / IEEE 802.1X                                                                                                    |                    | Contrast               | Manual                                                                                                    |
| Hue         Manual           Digital Zoom         Support           Motion Detection         On / Off           Privacy Mask Type         Color           Tampering Alarm         On / Off           Audio         One-way Audio*           Compression         G.711 / G.726           Network         RJ-45, 10/100 Mbps Ethernet           Video Compression         H.264 (MPEG-4 Part 10/AVC) / MJPEG           Video Streaming         Dual Streams-H.264 + H.264 / MJPEG           Video Streaming         Quad Streams-H.264 + H.264 / MJPEG           Video Streaming         Quad Streams-H.264 + H.264 / MJPEG           Video Resolution         H.264 - MM/FUI HD 1080P / SXGA / MD 720P / XGA / SVGA / D          Video Resolution         D1 / VGA/CIF           Frame Rate         Dual Streams- 2048 x 1536 (15 fps) + 720P / I (30/25 fps)           Protocol         IPv4/v6, TCP/IP, UDP, RTP, RTSP, HTTP, HTTPS, ICMP, FTP, SMTP, DHCP, PPPoE, UPPP, IGMP, SNMP, Oos, ONVIF, ARP           Security         HTTP / IFT / SMTP           Supported Web Browser         Internet Explorer (6.0+) / Chrome / Firefox / Safari           User Account         20           Password Levels         User and Administrator           Mouting         M12 Board Lens           Connectors         Ethernet                                                                                                    |                    | Saturation             | Manual                                                                                                    |
| Digital Zoom         Support           Motion Detection         On / Off           Privacy Mask Type         Color           Tampering Alarm         On / Off           Audio         One-way Audio*           One-way Audio*         Mic In           Compression         G.711 / G.726           Network         Interface           Interface         RJ-45, 10/100 Mbps Ethernet           Video Compression         H.264 (MPEG-4 Part 10/AVC) / MJPEG           Video Compression         Ual Streams-H.264 + H.264 / MJPEG           Video Streaming         Quad Streams-H.264 + H.264 / MJPEG           Video Resolution         H.264 - SMI / Full HD 1080P / SXGA / HD 720P / XGA / SVGA / D           Video Resolution         H1/VGA / CIF           MUPEG- Full HD 1080P / SXGA / HD 720P / XGA / SVGA / D         1/ VGA / CIF           Protocol         IPV4/v6, TCP/IP, UDP, RTP, RTSP, HTTP, HTTPS, ICMP, FTP, SMTP,           Protocol         DHCP, PPOE, UP.P, IGMP, SNMP, QoS, ONVIF, ARP           Security         HTTP / FTP / SMTP           microSD*         microSDHC 32GB support           Supported Web Browser         Internet Explorer (6.0+) / Chrome / Firefox / Safari           User Account         20           Password Levels         User and Administrator                                                                                                    |                    | Hue                    | Manual                                                                                                    |
| Motion Detection         On / Off           Privacy Mask Type         Color           Tampering Alarm         On / Off           Audio         One-way Audio*           One-way Audio*         Mic In           Compression         G.711 / G.726           Network         RJ-45, 10/100 Mbps Ethernet           Interface         RJ-45, 10/100 Mbps Ethernet           Video Compression         H.264 (MPEG-4 Part 10/AVC) / MJPEG           Video Streaming         Quad Streams-H.264 + H.264 / MJPEG           Video Resolution         H.264-3M / Full HD 1080P / SXGA / HD 720P / XGA / SVGA / D1 / VGA / CIF           Video Resolution         H1264-3M / Full HD 1080P / SXGA / HD 720P / XGA / SVGA / D1 / VGA / CIF           Frame Rate         Dual Streams- H.264 + H.264 + H.264 / MJPEG           Frame Rate         Dual Streams- Puber JD 720P / XGA / SVGA / D1 / VGA / CIF           Frame Rate         IDval Streams- Puber JD 720P / XGA / SVGA / D1 / VGA / CIF           Frame Rate         Dual Streams- Puber JD 720P / XGA / SVGA / D1 / VGA / CIF           Protocol         IPv4/v6, TCP/IP, UDP, RTP, RTSP, HTTP, HTTPS, ICMP, FTP, SMTP, DHCP, PPDeG, UPP, IGMP, SNMP, QoS, ONVIF, ARP           Security         HTTP / TP / SMTP           Supported Web Browser         Internet Explorer (6.0+) / Chrome / Firefox / Safari           User Account         20 </td <td></td> <td>Digital Zoom</td> <td>Support</td>                                                                                                    |                    | Digital Zoom           | Support                                                                                                    |
| Privacy Mask Type         Color           Tampering Alarm         On / Off           Audio         One-way Audio*         Mic In           Compression         G.711 / G.726           Network         Interface         RJ-45, 10/100 Mbps Ethernet           Video Compression         H.264 (MPEG-4 Part 10/AVC) / MJPEG           Video Streaming         Quad Streams-H.264 + H.264 + H.264 / MJPEG           Video Streaming         Quad Streams-H.264 + H.264 + H.264 / MJPEG           Video Resolution         H.264-3M / Full HD 1080P / SXGA / HD 720P / XGA / SVGA /           Video Resolution         H.264-3M / Full HD 1080P / SXGA / HD 720P / XGA / SVGA /           Video Resolution         H.264-5 Full HD 1080P / SXGA / HD 720P / XGA / SVGA /           Frame Rate         Dual Streams- 2048 x 1536 (15 fps) + 720P (16 fps) /           Nobel (3025 fps) + 10 (30/25 fps)         1080P (30/25 fps)           Protocol         IPv4/v6, TCP/IP, UDP, RTP, RTSP, HTTP, HTTPS, ICMP, FTP, SMTP,           DHCP, PPPOE, UPnP, IGMP, SMMP, Qos, ONVIF, ARP         Security           Event Notification         HTTP / IFTP / SMTP           microSD*         Internet Explorer (6.0+) / Chrome / Firefox / Safari           User Account         20           Password Levels         User and Administrator           Mechanical         Lens </td <td></td> <td>Motion Detection</td> <td>On / Off</td>                                                                                                    |                    | Motion Detection       | On / Off                                                                                                    |
| Tampering Alarm         On / Off           Audio         One-way Audio*         Mic In           Compression         G.711 / G.726           Network         RJ-45, 10/100 Mbps Ethernet           Video Compression         H.264 (MPEG-4 Part 10/AVC) / MJPEG           Video Streaming         Quad Streams- H.264 + H.264 + H.264 / MJPEG           Video Resolution         H.264 MPEG-4 Part 10/AVC) / MJPEG           Video Resolution         H.264 / MJPEG           Video Resolution         H.264 + H.264 + H.264 + H.264 / MJPEG           Video Resolution         D1 / VGA / CIF           MJPEG-Full HD 1080P / SXGA / HD 720P / XGA / SVGA / D1 / VGA / CIF           Frame Rate         Dual Streams- 2048 x 1536 (15 fps) + 720P (15 fps) / 1080P (30/25 fps) + D1 (30/25 fps)           Protocol         IPv4/v6, TCP/IP, UDP, RTP, RTSP, HTTP, HTTP, SICMP, FTP, SMTP, DHCP, PPPE, UPnP, IGMP, SMMP, QoS, ONVIF, ARP           Security         HTTP / FTP / SMTP           Supported Web Browser         Internet Explorer (6.0+) / Chrome / Firefox / Safari           User Account         20           Password Levels         User and Administrator           Mechanical         Ethernet           Lens Mounting         M12 Board Lens           Connectors         Ethernet           Operating Temperature         -10°C ~ 50°C (14°                                                                                                    |                    | Privacy Mask Type      | Color                                                                                                    |
| Audio         Mic in<br>Compression         Mic in<br>G.711 / G.726           Network         RJ-45, 10/100 Mbps Ethernet           Video Compression         H.264, (MPEG-4 Part 10/AVC) / MJPEG           Video Streaming         Quad Streams- H.264 + H.264 / MJPEG           Video Streaming         Quad Streams- H.264 + H.264 + H.264 / MJPEG           Video Resolution         H.264-3M / Full HD 1080P / SXGA / HD 720P / XGA / SVGA /           Video Resolution         D1 / VGA / CIF           MJPEG- Full HD 1080P / SXGA / HD 720P / XGA / SVGA / D1 / VGA / CIF           Frame Rate         Dual Streams- 2048 x 1536 (15 fps) + 720P (15 fps) /<br>1080P (30/25 fps) + D1 (30/25 fps)           Protocol         IPv4/v6, TCP/IP, UDP, RTP, RTSP, HTTP, HTTPS, ICMP, FTP, SMTP,<br>DHCP, PPOE, UPnP, IGMP, SNMP, QoS, ONVIF, ARP           Security         HTTPS / IP Filter / IEEE 802.1X           Event Notification         HTTP / FTP / SMTP           microSD*         MicroSD*           Supported Web Browser         Internet Explorer (6.0+) / Chrome / Firefox / Safari           User Account         20           Password Levels         User and Administrator           Mechanical         RJ-45           Connectors         Ethernet           General         OPG* 50°C (14°F ~ 122°F)           User and Administrator         10% ~ 90%, No Condensation                                                                                                    |                    | Tampering Alarm        | On / Off                                                                                                    |
| Notion         Compression         G.711 / G.726           Network         RJ-45, 10/100 Mbps Ethernet           Nitedrace         RJ-45, 10/100 Mbps Ethernet           Video Compression         H.264 (MPEG-4 Part 10/AVC) / MJPEG           Video Streaming         Quad Streams-H.264 + H.264 / H.264 / MJPEG           Video Resolution         H.264-3M / Full HD 1080P / SXGA / HD 720P / XGA / SVGA /<br>D1 / VGA / CIF           Video Resolution         H.264-3M / Full HD 1080P / SXGA / HD 720P / XGA / D1 / VGA / CIF           Frame Rate         Dual Streams- 2048 x 1536 (15 fps) + 720P (15 fps) /<br>1080P (30/25 fps) + D1 (30/25 fps)           Protocol         IPv4/v6, TCP/IP, UDP, RTP, RTSP, HTTP, HTTPS, ICMP, FTP, SMTP,<br>DHCP, PPPOE, UPnP, IGMP, SNMP, 0os, ONVIF, ARP           Security         HTTPS / IP Filter / IEEE 802.1X           Event Notification         HTTPS / IP Filter / IEEE 802.1X           Supported Web Browser         Internet Explorer (6.0+) / Chrome / Firefox / Safari           User Account         20           Password Levels         User and Administrator           Mechanical         RJ-45           Ceneral         Qued Camera- IP66           Operating Temperature         -10°C ~ 50°C (14°F ~ 122°F)           User and Administrator         10% ~ 90%, No Condensation           Wetahnical         Ruged Camera- IP66                                                                                                    | Audio              | One-way Audio*         | Mic In                                                                                                    |
| Network           Interface         RJ-45, 10/100 Mbps Ethernet           Video Compression         H.264 (MPEG-4 Part 10/AVC) / MJPEG           Video Streaming         Dual Streams- H.264 + H.264 / MJPEG           Quad Streams- H.264 + H.264 + H.264 / MJPEG         H.264 - 3M / Full HD 1080P / SXGA / HD 720P / XGA / SVGA /           Video Resolution         D1 / VGA / CIF           MJPEG- Full HD 1080P / SXGA / HD 720P / XGA / SVGA / D1 / VGA / CIF           Frame Rate         Dual Streams- 2048 x 1536 (15 fps) + 720P (15 fps) /<br>1080P (30/25 fps) + D1 (30/25 fps)           Protocol         IPv4/v6, TCP/IP, UDP, RTP, RTSP, HTTP, HTTPS, ICMP, FTP, SMTP,<br>DHCP, PPPOE, UPnP, IGMP, SNMP, QoS, ONVIF, ARP           Security         HTTP / FTP / SMTP           microSD*         Internet Explorer (6.0+) / Chrome / Firefox / Safari           User Account         20           Password Levels         User and Administrator           Mechanical         RJ-45           Connectors         Ethernet           Operating Temperature         -10°C ~ 50°C (14°F ~ 122°F)           User and Administrator         10% 90%, No Condensation           Weatherproof Standard         Rugged Camera IP66           Dimension         0 110.2 x 47.7 mm (0 4.3 x 1.9 in.)           Weight         180.0 g (0.40 lb)           Power Consumption <td< td=""><td></td><td>Compression</td><td>G.711 / G.726</td></td<>                                                                                                    |                    | Compression            | G.711 / G.726                                                                                                    |
| Interface RJ-45, 10/100 Mbps Ethernet<br>Video Compression H.264 (MPEG-4 Part 10/AVC) / MJPEG<br>Uideo Streaming Dual Streams- H.264 + H.264 / MJPEG<br>H.264 - Streams- H.264 + H.264 + H.264 / MJPEG<br>H.264 - Streams- H.264 + H.264 + H.264 / MJPEG<br>H.264 - Streams- H.264 + H.264 + H.264 / MJPEG<br>H.264 - Streams- H.264 + H.264 + H.264 / MJPEG<br>H.264 - Streams- Part A + H.264 / MJPEG<br>H.264 - Streams- Part A + H.264 / MJPEG<br>H.264 - Streams- Part A + H.264 / MJPEG<br>H.264 - Streams- Part A + H.264 / MJPEG<br>H.264 - Streams- Part A + H.264 / MJPEG<br>H.264 - Streams- Part A + H.264 / MJPEG<br>H.264 - Streams- Part A + H.264 / MJPEG<br>H.264 - Streams- Part A + H.264 / MJPEG<br>H.264 - Streams- Part A + H.264 / MJPEG<br>H.264 - Streams- Part A + H.264 / MJPEG<br>H.264 - Streams- Part A + H.264 / MJPEG<br>H.264 - Streams- Part A + H.264 / HJPEG<br>H.264 - Streams- Part A + H.264 / MJPEG<br>H.264 - Streams- Part A + H.264 / MJPEG<br>H.264 - Streams- Part A + H.264 / MJPEG<br>H.264 - Streams-Part A + H.264 / HJPEG<br>H.264 - Streams-Part A + H.264 / H.264 / MJPEG<br>H.264 - Streams-Part A + H.264 / MJPEG<br>H.264 - Streams-Part A + H.264 / MJPEG<br>H.264 - Streams-Part A + H.264 / MJPEG<br>H.264 - Streams-Part A + H.264 / MJPEG<br>H.264 - Streams-Part A + H.264 / MJPEG<br>H.160 - Streams-Part A + H.264 / MJPEG<br>H.160 - Streams-Part A + H.264 / MJPEG<br>H.160 - Streams-Part A + H.264 / MJPEG<br>H.160 - Streams-Part A + H.264 / MJPEG<br>H.160 - Streams-Part A + H.264 / MJPEG<br>H.160 - Streams-Part A + H.264 / MJPEG<br>H.160 - Streams-Part A + H.264 / MJPEG<br>H.160 - Streams-Part A + H.264 / MJPEG<br>H.160 - Streams-Part A + H.264 / MJPEG<br>H.160 - Streams-Part A + H.264 / MJPEG<br>H.160 - Streams-Part A + H.264 / MJPEG<br>H.160 - Streams - IP66<br>Dimension Ø 110.2 x 47. Tmm (Ø 4.3 x 1.9 in.)<br>Weight 1 180.0 g (0.40 lb)<br>Power Consumption 3.5 W<br>Regulatory CE / FCC / RoHS                                                                                                    | Network            |                        |                                                                                                    |
| Video Compression       H.264 (MPEG-4 Part 10/AVC) / MJPEG         Video Streaming       Dual Streams-H.264 + H.264 / MJPEG         Quad Streams-H.264 + H.264 + H.264 / MJPEG       H.264 - MJ264 + H.264 + H.264 / MJPEG         Video Resolution       H.264 - 3M / Full HD 1080P / SXGA / HD 720P / XGA / SVGA / D 1 / VGA / CIF         MyPEG- Full HD 1080P / SXGA / HD 720P / XGA / SVGA / D 1 / VGA / CIF       MJPEG-Full HD 1080P / SXGA / HD 720P / XGA / SVGA / D 1 / VGA / CIF         Frame Rate       Dual Streams- 2048 x 1536 (15 fps) + 720P (15 fps) / 1080P (30/25 fps) + D1 (30/25 fps)         Protocol       IPv4/v6, TCP/IP, UDP, RTP, RTSP, HTTP, ITTPS, ICMP, FTP, SMTP, DHCP, PPOE, UPnP, IGMP, SNMP, QoS, ONVIF, ARP         Security       IPTTP / IPT / SMTP         Security       Internet Explorer (6.0+) / Chrome / Firefox / Safari         User Account       20         Password Levels       User and Administrator         Mechanical       Querating Mill Board Lens         Connectors       Ethernet         Operating Temperature       -10°C ~ 50°C (14°F ~ 122°F)         User and Administrator       10% ~ 90%, No Condensation         Weatherproof Standard       Rugged Camera-IP66         Dimension       0 110.2 x 47.7 mm (0 4.3 x 1.9 in.)         Weight       180.0 g (0.40 lb)         Power Consumption       3.5 W         Regulatory                                                                                                    | Interface          |                        | RJ-45, 10/100 Mbps Ethernet                                                                                                    |
| Video Streaming         Dual Streams- H.264 + H.264 + H.264 / MJPEG           Quad Streams- H.264 + H.264 + H.264 / MJPEG         H.264 - 3M / Full HD 1080P / SXGA / HD 720P / XGA / SVGA /<br>D1 / VGA / CIF           Video Resolution         H.264 - 3M / Full HD 1080P / SXGA / HD 720P / XGA / SVGA /<br>D1 / VGA / CIF           Frame Rate         Dual Streams- 2048 x 1536 (15 fps) + 720P (15 fps) /<br>1080P (30/25 fps) + D1 (30/25 fps)           Protocol         IPv4/v6, TCP/IP, UDP, RTP, RTSP, HTTP, HTTPS, ICMP, FTP, SMTP,<br>DHCP, PPPoE, UPP, IGMP, SNMP, QoS, ONVIF, ARP           Security         HTTPS / IP Filter / IEEE 802.1X           Event Notification         HTTP / FTP / SMTP           microSD*         microSDHC 32GB support           Supported Web Browser         Internet Explorer (6.0+) / Chrome / Firefox / Safari           User Account         20           Password Levels         User and Administrator           Mechanical         RJ-45           General         Operating Temperature           Operating Temperature         -10°C - 50°C (14°F ~ 122°F)           User and Administrator         10% - 90%, No Condensation           Weatherproof Standard         Rugged Camera - IP66           Dimension         0 110.2 x 47.7 mm (Ø 4.3 x 1.9 in.)           Weight         180.0 g (0.40 lb)           Power Consumption         3.5 W           Regul                                                                                                    | Video Compres      | ssion                  | H.264 (MPEG-4 Part 10/AVC) / MJPEG                                                                                                    |
| Use Action of the solutionUse Action of the solutionVideo ResolutionH.264 - H.264 + H.264 + H.264                                                      | Video Streamin     | a                      | Dual Streams- H.264 + H.264 / MJPEG                                                                                                    |
| H.264-3M / Full HD 1080P / SXGA / HD 720P / XGA / SVGA /<br>D1 / VGA / CIFVideo ResolutionD1 / VGA / CIFMJPEG- Full HD 1080P / SXGA / HD 720P / XGA / SVGA / D1 / VGA / CIFFrame RateDual Streams- 2048 x 1536 (15 fps) + 720P (15 fps) /<br>1080P (30/25 fps) + D1 (30/25 fps)ProtocolIPv4/v6, TCP/IP, UDP, RTP, RTSP, HTTP, HTTPS, ICMP, FTP, SMTP,<br>DHCP, PPPoE, UPnP, IGMP, SNMP, QoS, ONVIF, ARPSecurityIPv4/v6, TCP/IP, UDP, FILE7 / IEEE 802.1XEvent NotificationHTTPS / IP Filter / IEEE 802.1XEvent NotificationHTTP / FTP / SMTPmicroSD*microSDHC 32GB supportSupported Web BrowserInternet Explorer (6.0+) / Chrome / Firefox / SafariUser Account20Password LevelsUser and AdministratorMechanicalRJ-45ConnectorsEthernetUser and Administrator10% ~ 90%, No CondensationWeatherproof StandardRugged Camera- IP66Dimension0 110.2 x 47.7 mm (Ø 4.3 x 1.9 in.)Weight180.0 g (0.40 lb)Power Consumption3.5 WRegulatoryCE / FCC / RoHS                                                                                                    |                    | 5                      | Quad Streams- H.264 + H.264 + H.264 + H.264 / MJPEG                                                                                    |
| MJPEG- Full HD 1080P / SXGA / HD 720P / XGA / SVGA / D1 / VGA / CIF         Frame Rate       Dual Streams- 2048 x 1536 (15 fps) + 720P (15 fps) / 1080P (30/25 fps) + D1 (30/25 fps)         Protocol       IPv4/v6, TCP/IP, UDP, RTP, RTSP, HTTP, HTTPS, ICMP, FTP, SMTP, DHCP, PPPoe, UPnP, IGMP, SNMP, QoS, ONVIF, ARP         Security       IPv4/v6, TCP/IP, UDP, RTP, RTSP, HTTP, HTTPS, ICMP, FTP, SMTP, DHCP, PPPoe, UPnP, IGMP, SNMP, QoS, ONVIF, ARP         Security       IPv4/v6, TCP/IP, UDP, RTP, RTSP, HTTP, HTTPS, ICMP, FTP, SMTP, DHCP, PPPoe, UPnP, IGMP, SNMP, QoS, ONVIF, ARP         Security       ITTP / FTP / SMTP         microSD*       microSDHC 32GB support         Supported Web Browser       Internet Explorer (6.0+) / Chrome / Firefox / Safari         User Account       20         Password Levels       User and Administrator         Mechanical       0         Lens Mounting       M12 Board Lens         Connectors       Ethernet         General       -10°C ~ 50°C (14°F ~ 122°F)         User and Administrator       10% ~ 90%, No Condensation         Weatherproof Standard       Rugged Camera- IP66         Dimension       0 110.2 x 47.7 mm (Ø 4.3 x 1.9 in.)         Weight       180.0 g (0.40 lb)         Power Consumption       3.5 W         Regulatory       CE / FCC / RoHS                                                                                                    | Video Deselutio    |                        | H.264- 3WI / FUILED TU80P / SXGA / HD 720P / XGA / SVGA /                                                                              |
| Frame Rate       Dual Streams- 2048 x 1536 (15 fps) / 720P (15 fps) / 1080P (30/25 fps)         Protocol       IPv4/v6, TCP/IP, UDP, RTP, RTSP, HTTP, HTTPS, ICMP, FTP, SMTP, DHCP, PPPoE, UPnP, IGMP, SNMP, QoS, ONVIF, ARP         Security       HTTPS / IP Filter / IEEE 802.1X         Event Notification       HTTP / FTP / SMTP         microSD*       Supported Web Browser         Supported Web Browser       Internet Explorer (6.0+) / Chrome / Firefox / Safari         User Account       20         Password Levels       User and Administrator         McChanical       RJ-45         Connectors       Ethernet         Operating Temperature       -10°C ~ 50°C (14°F ~ 122°F)         User and Administrator       10% ~ 90%, No Condensation         Weatherproof Standard       Rugged Camera- IP66         Dimension       Ø 110.2 x 47.7 mm (Ø 4.3 x 1.9 in.)         Weight       180.0 g (0.40 lb)         Power Consumption       3.5 W         Regulatory       CE / FCC / RoHS                                                                                                    | Video Resolution   |                        |                                                                                                    |
| Frame RateDual streams- 204 x 1536 (15 (bs)) + 120P (15 (bs))ProtocolIPv4/v6, TCP/IP, UDP, RTP, RTSP, HTTP, ITTPS, ICMP, FTP, SMTP,<br>DHCP, PPPoE, UPnP, IGMP, SNMP, QoS, ONVIF, ARPSecurityHTTPS / IP Filter / IEEE 802.1XEvent NotificationHTTP / FTP / SMTPmicroSD*microSDHC 32GB supportSupported Web BrowserInternet Explorer (6.0+) / Chrome / Firefox / SafariUser Account20Password LevelsUser and AdministratorMechanicalConnectorsConnectorsEthernetConnectorsEthernetOperating Temperature-10°C ~ 50°C (14°F ~ 122°F)User and Administrator10% ~ 90%, No CondensationWeatherproof StandardRugged Camera- IP66DimensionØ 110.2 x 47.7 mm (Ø 4.3 x 1.9 in.)Weight180.0 g (0.40 lb)Power Consumption3.5 WRegulatoryCE / FCC / RoHS                                                                                                    |                    |                        | WJPEG- FUILIND 1060P / SAGA / ND / 20P / AGA / SVGA / D1 / VGA / CIF                                                                   |
| Internet       Internet       Internet <td< td=""><td colspan="2">Frame Rate</td><td>Dual Sileans- 2046 X 1550 (15 lps) + 720F (15 lps) / <math>1080P</math> (30/25 fps) + D1 (30/25 fps)</td></td<>                                                                                                    | Frame Rate         |                        | Dual Sileans- 2046 X 1550 (15 lps) + 720F (15 lps) / $1080P$ (30/25 fps) + D1 (30/25 fps)                                              |
| ProtocolIn Va/V0, FOLY, FOLY, FOLY, FULY, FULY,                          |                    |                        |                                                                                                    |
| Briol (FITTOL, OTM, 1, ORM, 1, GRO, OTM, 1, RR         Security       HTTPS / IP Filter / IEEE 802.1X         Event Notification       HTTP / FTP / SMTP         microSD*       microSDHC 32GB support         Supported Web Browser       Internet Explorer (6.0+) / Chrome / Firefox / Safari         User Account       20         Password Levels       User and Administrator         Mechanical       User and Administrator         Lens Mounting       M12 Board Lens         Connectors       Ethernet         Repeating Temperature       -10°C ~ 50°C (14°F ~ 122°F)         User and Administrator       10% ~ 90%, No Condensation         Weatherproof Standard       Rugged Camera- IP66         Dimension       0 110.2 x 47.7 mm (Ø 4.3 x 1.9 in.)         Weight       180.0 g (0.40 lb)         Power Source       PoE         Power Consumption       3.5 W         Regulatory       CE / FCC / RoHS                                                                                                    | Protocol           |                        | DHCP PPPoF LIPoP IGMP SNMP $OoS$ ONVIE ARP                                                                                             |
| Event Notification       HTTP / FTP / SMTP         microSD*       microSDHC 32GB support         Supported Web Browser       Internet Explorer (6.0+) / Chrome / Firefox / Safari         User Account       20         Password Levels       User and Administrator         Mechanical       20         Lens Mounting       M12 Board Lens         Connectors       Ethernet         RJ-45       General         Operating Temperature       -10°C ~ 50°C (14°F ~ 122°F)         User and Administrator       10% ~ 90%, No Condensation         Weatherproof Standard       Rugged Camera- IP66         Dimension       Ø 110.2 x 47.7 mm (Ø 4.3 x 1.9 in.)         Weight       180.0 g (0.40 lb)         Power Consumption       3.5 W         Regulatory       CE / FCC / RoHS                                                                                                    | Security           |                        | HTTPS / IP Filter / IEEE 802 1X                                                                                                    |
| Internet Textment of the formation of the formation of the formatican of the formation of the formation of the                                 | Event Notificati   | on                     | HTTP / FTP / SMTP                                                                                                    |
| Supported Web Browser       Internet Explorer (6.0+) / Chrome / Firefox / Safari         User Account       20         Password Levels       User and Administrator         Mechanical       M12 Board Lens         Lens Mounting       M12 Board Lens         Connectors       Ethernet         General       -10°C ~ 50°C (14°F ~ 122°F)         User and Administrator       10% ~ 90%, No Condensation         Weatherproof Standard       Rugged Camera- IP66         Dimension       Ø 110.2 x 47.7 mm (Ø 4.3 x 1.9 in.)         Weight       180.0 g (0.40 lb)         Power Consumption       3.5 W         Regulatory       CE / FCC / RoHS                                                                                                    | microSD*           | 011                    | microSDHC 32GB support                                                                                                    |
| User Account       20         Password Levels       User and Administrator         Mechanical       M12 Board Lens         Lens Mounting       M12 Board Lens         Connectors       Ethernet         General       -10°C ~ 50°C (14°F ~ 122°F)         User and Administrator       10% ~ 90%, No Condensation         Weatherproof Standard       Rugged Camera- IP66         Dimension       Ø 110.2 x 47.7 mm (Ø 4.3 x 1.9 in.)         Weight       180.0 g (0.40 lb)         Power Source       PoE         Power Consumption       3.5 W         Regulatory       CE / FCC / RoHS                                                                                                    | Supported Web      | Browser                | Internet Explorer (6.0+) / Chrome / Firefox / Safari                                                                                   |
| Password Levels       User and Administrator         Mechanical       Image: M12 Board Lens         Lens Mounting       M12 Board Lens         Connectors       Ethernet         General       RJ-45         Operating Temperature       -10°C ~ 50°C (14°F ~ 122°F)         User and Administrator       10% ~ 90%, No Condensation         Weatherproof Standard       Rugged Camera- IP66         Dimension       Ø 110.2 x 47.7 mm (Ø 4.3 x 1.9 in.)         Weight       180.0 g (0.40 lb)         Power Source       PoE         Power Consumption       3.5 W         Regulatory       CE / FCC / RoHS                                                                                                    |                    |                        | 20                                                                                                    |
| Mechanical         Lens Mounting       M12 Board Lens         Connectors       Ethernet         RJ-45         General         Operating Temperature       -10°C ~ 50°C (14°F ~ 122°F)         User and Administrator       10% ~ 90%, No Condensation         Weatherproof Standard       Rugged Camera- IP66         Dimension       Ø 110.2 x 47.7 mm (Ø 4.3 x 1.9 in.)         Weight       180.0 g (0.40 lb)         Power Source       PoE         Power Consumption       3.5 W         Regulatory       CE / FCC / RoHS                                                                                                    | Password Leve      | als                    | User and Administrator                                                                                                    |
| Lens MountingM12 Board LensConnectorsEthernetRJ-45General-10°C ~ 50°C (14°F ~ 122°F)Operating Temperature-10°C ~ 50°C (14°F ~ 122°F)User and Administrator10% ~ 90%, No CondensationWeatherproof StandardRugged Camera- IP66DimensionØ 110.2 x 47.7 mm (Ø 4.3 x 1.9 in.)Weight180.0 g (0.40 lb)Power SourcePoEPower Consumption3.5 WRegulatoryCE / FCC / RoHS                                                                                                    | Mechanical         |                        |                                                                                                    |
| ConnectorsEthernetRJ-45GeneralOperating Temperature-10°C ~ 50°C (14°F ~ 122°F)User and Administrator10% ~ 90%, No CondensationWeatherproof StandardRugged Camera- IP66DimensionØ 110.2 x 47.7 mm (Ø 4.3 x 1.9 in.)Weight180.0 g (0.40 lb)Power SourcePoEPower Consumption3.5 WRegulatoryCE / FCC / RoHS                                                                                                    | Lens Mounting      |                        | M12 Board Lens                                                                                                    |
| GeneralOperating Temperature-10°C ~ 50°C (14°F ~ 122°F)User and Administrator10% ~ 90%, No CondensationWeatherproof StandardRugged Camera- IP66DimensionØ 110.2 x 47.7 mm (Ø 4.3 x 1.9 in.)Weight180.0 g (0.40 lb)Power SourcePoEPower Consumption3.5 WRegulatoryCE / FCC / RoHS                                                                                                    | Connectors         | Ethernet               | RJ-45                                                                                                    |
| Operating Temperature-10°C ~ 50°C (14°F ~ 122°F)User and Administrator10% ~ 90%, No CondensationWeatherproof StandardRugged Camera- IP66DimensionØ 110.2 x 47.7 mm (Ø 4.3 x 1.9 in.)Weight180.0 g (0.40 lb)Power SourcePoEPower Consumption3.5 WRegulatoryCE / FCC / RoHS                                                                                                    | General            |                        |                                                                                                    |
| User and Administrator10% ~ 90%, No CondensationWeatherproof StandardRugged Camera- IP66DimensionØ 110.2 x 47.7 mm (Ø 4.3 x 1.9 in.)Weight180.0 g (0.40 lb)Power SourcePoEPower Consumption3.5 WRegulatoryCE / FCC / RoHS                                                                                                    | Operating Tem      | perature               | -10°C ~ 50°C (14°F ~ 122°F)                                                                                                    |
| Weatherproof Standard         Rugged Camera- IP66           Dimension         Ø 110.2 x 47.7 mm (Ø 4.3 x 1.9 in.)           Weight         180.0 g (0.40 lb)           Power Source         PoE           Power Consumption         3.5 W           Regulatory         CE / FCC / RoHS                                                                                                    | User and Admi      | nistrator              | 10% ~ 90%. No Condensation                                                                                                    |
| Dimension         Ø 110.2 x 47.7 mm (Ø 4.3 x 1.9 in.)           Weight         180.0 g (0.40 lb)           Power Source         PoE           Power Consumption         3.5 W           Regulatory         CE / FCC / RoHS                                                                                                    | Weatherproof S     | Standard               | Rugged Camera- IP66                                                                                                    |
| Weight     180.0 g (0.40 lb)       Power Source     PoE       Power Consumption     3.5 W       Regulatory     CE / FCC / RoHS                                                                                                    | Dimension          |                        | Ø 110.2 x 47.7 mm (Ø 4.3 x 1.9 in.)                                                                                                    |
| Power Source     PoE       Power Consumption     3.5 W       Regulatory     CE / FCC / RoHS                                                                                                    | Weight             |                        | 180.0 g (0.40 lb)                                                                                                    |
| Power Consumption 3.5 W<br>Regulatory CE / FCC / RoHS                                                                                                    | Power Source       |                        | PoE                                                                                                    |
| Regulatory CE / FCC / RoHS                                                                                                    | Power Consum       | notion                 | 3.5 W                                                                                                    |
|                                                                                                    | Regulatory         | • ·                    | CE / FCC / RoHS                                                                                                    |

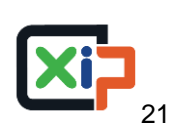

| Camera            |                        | 5M                                                                             |
|-------------------|------------------------|--------------------------------------------------------------------------------|
| Image Sensor      |                        | 1/2.5" Progressive CMOS                                                        |
| Effective Pixels  |                        | 2592 (H) x 1944 (V)                                                            |
| Shutter Speed     |                        | 1 ~ 1/10000 sec                                                                |
| Lens              |                        |                                                                                |
| Focal Length      |                        | 4.0 mm / 6.0 mm                                                                |
| r ooar Eorigan    |                        | 4 0 mm- F1 8                                                                   |
| F Number          |                        | 6.0 mm- F1.6                                                                   |
|                   |                        | 4.0 mm- 90.0°                                                                  |
| FOV               |                        | 6.0 mm- 57.0°                                                                  |
|                   |                        | 4.0 mm- 0.1 lux (Color)                                                        |
|                   | nation                 | 6.0 mm- TBD                                                                    |
| Operation         |                        |                                                                                |
| Multiple Langur   | 2000                   | English / French / German / Italian / Japanese / Korean / Portuguese /         |
|                   | ages                   | Russian / Simplified Chinese / Spanish / Traditional Chinese                   |
|                   | Backlight Compensation | On / Off                                                                       |
|                   | White Balance          | AWB / ATW / Manual / One Push                                                  |
|                   | Noise Reduction (3D)   | On / Off                                                                       |
|                   | Wide Dynamic Range     | On / Off                                                                       |
|                   | Privacy Mask           | On / Off                                                                       |
|                   | Brightness             | Manual                                                                         |
|                   | Exposure               | Auto / Manual                                                                  |
| Image Setting     | Sharppess              | Manual                                                                         |
| inage coung       | Contrast               | Manual                                                                         |
|                   | Saturation             | Manual                                                                         |
|                   |                        | Manual                                                                         |
|                   | Digital Zoom           | Support                                                                        |
|                   | Mation Detection       |                                                                                |
|                   | Notion Detection       | Oil / Oil                                                                      |
|                   | Privacy Mask Type      | Color                                                                          |
|                   | Tampering Alarm        | Un / Off                                                                       |
| Audio             | One-way Audio*         | Mic In                                                                         |
|                   | Compression            | G./11/G./26                                                                    |
| Network           |                        |                                                                                |
|                   | •                      |                                                                                |
| Video Compres     | SION                   | H.264 (MPEG-4 Part 10/AVC) / MJPEG                                             |
| Video Streamin    | q                      | Dual Streams- H.264 + H.264 / MJPEG                                            |
|                   | 0                      | Quad Streams- H.264 + H.264 + H.264 + H.264 / MJPEG                            |
|                   |                        | H.264- 5M / 3M / FUILHD 1080P / SXGA / HD /20P / XGA / SVGA /                  |
| Video Resolutio   | on                     |                                                                                |
|                   |                        | MJPEG-FUILHD 1080P/SXGA/HD/20P/XGA/SVGA/D1/VGA/CIF                             |
|                   |                        | Dual Streams- 2952 x 1944 (12 fps) + D1 (12 fps) /                             |
| Frame Rate        |                        | $2048 \times 1536 (15 \text{ fps}) + 720P (15 \text{ fps}) / 1000 \text{ fps}$ |
|                   |                        | 1080P (30/25 fps) + D1 (30/25 fps)                                             |
| Protocol          |                        | IPV4/V6, TCP/IP, UDP, RTP, RTSP, HTTP, HTTPS, ICMP, FTP, SMTP,                 |
| 0 1               |                        | DHCP, PPPOE, UPNP, IGMP, SNMP, QOS, UNVIF, ARP                                 |
| Security          |                        | HTTPS/IP Filter/IEEE 802.1X                                                    |
| Event Notificatio | on                     |                                                                                |
| microSD*          |                        | microSDHC 32GB support                                                         |
| Supported Web     | Browser                | Internet Explorer (6.0+) / Chrome / Firefox / Safari                           |
| User Account      |                        | 20                                                                             |
| Password Levels   |                        | User and Administrator                                                         |
| Mechanical        |                        |                                                                                |
| Lens Mounting     |                        | M12 Board Lens                                                                 |
| Connectors        | Ethernet               | RJ-45                                                                          |
| General           |                        |                                                                                |
| Operating Tem     | perature               | -10°C ~ 50°C (14°F ~ 122°F)                                                    |
| User and Admir    | nistrator              | 10% ~ 90%, No Condensation                                                     |
| Weatherproof S    | Standard               | Rugged Camera- IP66                                                            |
| Dimension         |                        | Ø 110.2 x 47.7 mm (Ø 4.3 x 1.9 in.)                                            |
| Weight            |                        | 180.0 g (0.40 lb)                                                              |
| Power Source      |                        | PoE                                                                            |
| Power Consum      | ption                  | 3.5 W                                                                          |
| Regulatory        |                        | CE / FCC / RoHS                                                                |

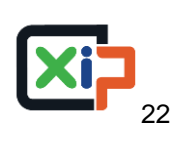

## **Appendix B: Delete the Existing DC Viewer**

For users who have installed the DC Viewer in the PC previously, please first remove the existing DC Viewer from the PC before accessing to the IP camera.

## **Deleting the DC Viewer**

In the Windows <Start Menu>, activate <Control Panel>, and then double click on <Add or Remove Programs>. In the <Currently installed programs> list, select <DCViewer> and click on the button <Remove> to uninstall the existing DC Viewer.

### **Deleting Temporary Internet Files**

To improve browser performance, it is suggested to clean up all the files in the Temporary Internet Files.

The procedure is as follows:

Step 1: Click on the <Tools> tab on the menu bar and select <Internet Options>.

**Step 2:** Click on the <Delete> button under <Browsing history> section. Then click on the <Delete Files> button under the <Temporary Internet files> section.

Step 3: A confirmation window will pop up. Click on <Yes> to start deleting the files.

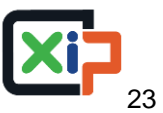

## **Appendix C: Setup Internet Security**

If ActiveX control installation is blocked, please either set Internet security level to default or change ActiveX controls and plug-ins settings.

## Internet Security Level: Default

- Step 1: Start the Internet Explorer (IE).
- Step 2: Click on the <Tools> tab on the menu bar and select <Internet Options>.
- Step 3: Click on the <Security> tab, and select <Internet> zone.
- **Step 4:** Down the page, click on the <Default Level> button, and click on <OK> to confirm the setting. Close the browser window, and restart a new one later to access the IP camera.

## ActiveX Controls and Plug-ins Settings

- Step 1: Repeat Step 1 to Step 3 of the previous section above.
- **Step 2:** Down the page, click on the <Custom Level> button to change ActiveX controls and plug-ins settings. The Security Settings window will pop up.
- **Step 3:** Under <ActiveX controls and plug-ins>, set **ALL** items (as listed below) to <Enable> or <Prompt>. Please note that the items vary by IE version.

### ActiveX controls and plug-ins settings:

- 1. Binary and script behaviors.
- 2. Download signed ActiveX controls.
- 3. Download unsigned ActiveX controls.
- 4. Allow previously unused ActiveX controls to run without prompt.
- 5. Allow Scriptlets.
- 6. Automatic prompting for ActiveX controls.
- 7. Initialize and script ActiveX controls not marked as safe for scripting.
- 8. Run ActiveX controls and plug-ins.
- 9. Only allow approved domains to use ActiveX without prompt.
- 10. Script ActiveX controls marked safe for scripting\*.
- 11. Display video and animation on a webpage that does not use external media player.
- Step 4: Click on <OK> to accept the settings. A prompt window will appear for confirming the setting changes, click <Yes(Y)> and close the Security Settings window.
- **Step 5:** Click on <OK> to close the Internet Options screen.
- Step 6: Close the browser window, and restart a new one later to access the IP camera.

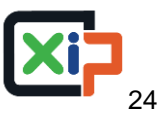